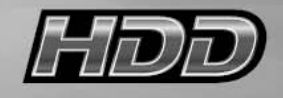

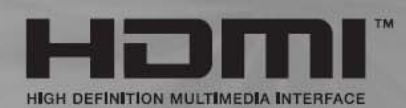

# NÁVOD K OBSLUZE TFT LCD TV

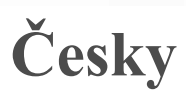

19"/20"/22"

Před použitím výrobku si nejprve přečtěte bezpečnostní instrukce a těmito instrukcemi se řiďte.

## Bezpečnostní instrukce

#### Varování

NEVYSTAVUJTE PŘÍSTROJ VLHKOSTI NEBO DEŠTI HROZÍ NEBEZPEČÍ POŽÁRU NEBO ÚRAZU ELEKTRICKÝM PROUDEM.

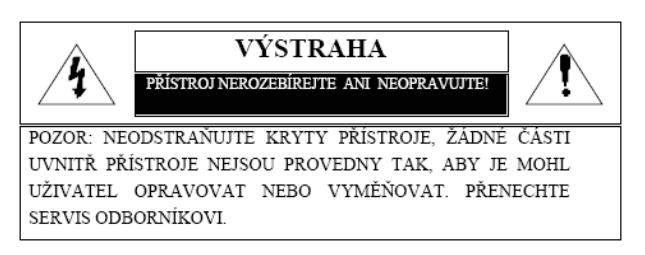

### Důležité bezpečnostní zásady

Tento přístroj byl navržen a vyroben tak, aby splňoval platné mezinárodní bezpečnostní předpisy, ale jako u každého elektrického zařízení je i zde pro zaručení správné a bezpečné funkce nutná opatrnost. V zájmu vlastní bezpečnosti si přečtěte následující všeobecné zásady. Tyto zásady platí obecně pro všechny druhy spotřební elektroniky, může se tedy stát, že některou z nich nebude nutné na právě zakoupený výrobek aplikovat.

- Přečtěte si tyto bezpečnostní instrukce.
- Instrukce si uschovejte.
- Věnujte pozornost varováním a výstrahám.
- Dodržujte všechny bezpečnostní zásady.
- Nepoužívejte přístroj v blízkosti vody.

 Čištění výrobku provádějte pouze suchou utěrkou

• Výrobek postavte na takové místo, aby nebyly zahrazeny žádné ventilační otvory. Instalujte jej podle instrukcí výrobce.

 Nestavte přístroj do blízkosti zdrojů tepla jako jsou radiátory, regulátory teploty, sporáky a jiná zařízení (včetně zesilovačů), která jsou zdrojem tepla.

• V elektronických obvodech přístroje zůstává elektrické napětí ještě asi jednu minutu po odpojení od sítě, než se spotřebuje zbytková energie na kapacitních prvcích.

• V blízkosti nebo na přístroj nepokládejte horké předměty nebo nechráněné zdroje tepla jako např. zapálené svíčky a osvětlovací tělesa. Vysoké teploty mohou deformovat umělou hmotu nebo způsobit požár.

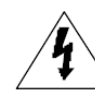

TENTO SYMBOL UPOZORŇUJE UŽIVATELE NA ČÁSTI, KDE JE MOŽNOST DOTYKU S ŽIVOTU NEBEZPEČNÝM NAPĚTÍM UVNITŘ VÝROBKU.

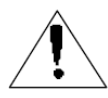

TENTO SYMBOL UPOZORŇUJE UŽIVATELE NA EXISTENCI DŮLEŽITÝCH PROVOZNÍCH A ÚDRŽBOVÝCH POKYNŮ, KTERÉ JSOU OBSAŽENY V PŘILOŽENÉ LITERATUŘE.

• Na přístroj nestavte žádné předměty nebo nádoby z nichž by se mohla do přístroje dostat kapalina nebo drobné předměty.

• Napájecí šňůru chraňte před mechanickým poškozením, uložte ji tak, aby se nemohla prodřít o ostré hrany, aby se na ni nešlapalo a aby se jinak nepoškodila.

• Používejte pouze spojovací prvky a jiné příslušenství specifikované výrobcem.

 Přístroj používejte pouze s upevňovacími, podpěrnými a převozními doplňky doporučené výrobcem nebo s ním dodané. Pokud je použit vozík, používejte ho tak, aby nedošlo k převržení a pádu výrobku.

• Při bouřkách a pokud se předpokládá dlouhodobé nepoužívání přístroje, jej odpojte od elektrické sítě.

• Veškeré opravy přenechejte kvalifikované osobě. V případě, že dojde k jakémukoli poškození přístroje např. poškození síťové šňůry, síťové zástrčky, dovnitř přístroje se dostane kapalina, drobné předměty, přístroj byl vystaven vlhkosti či dešti, nefunguje správně nebo došlo k jeho pádu, nechte jej zkontrolovat v odborném servisu.

• Přístroj není odolný proti kapající vodě ani postříkání. Nestavte na něj žádné předměty naplněné kapalinami (jako např. vázy).

VÝSTRAHA: Neodborná výměna baterie může způsobit explozi. Baterii nahrazujte pouze baterií stejného nebo ekvivalentního typu.

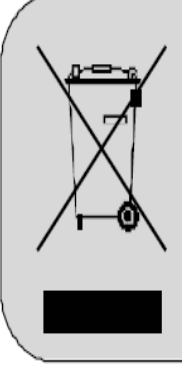

Způsob nakládání s vysloužilým elektrickým a elektronickým zařízením (platné v EU a dalších zemích se zavedeným systémem třídění odpadu).

Tento symbol na výrobku nebo na jeho obalu upozorňuje, že se s výrobkem nesmí zacházet jako s běžným domovním odpadem. Tento druh odpadu musí být odevzdán na sběrném místě pro recyklaci elektrických a elektronických zařízení. Správným způsobem recyklace pomáháte zabránit negativním dopadům na životní prostředí a lidské zdraví. Recyklace přispívá také k šetření cenných surovin. Pro detailnější informace o provedení recyklace se obracejte na obecní úřad ve vašem regionu, technické služby nebo obchodníka, od kterého jste výrobek zakoupili.

## Instalace stojanu

• Položte TV přední stranou na deku nebo polštář na stole

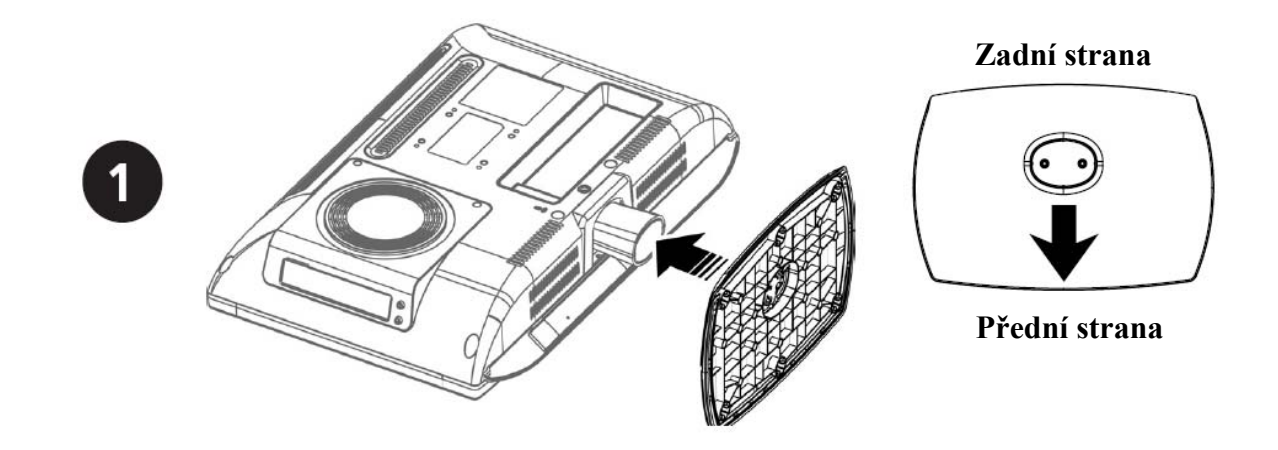

#### -Sesad'te displej se stojanem dle obrázku

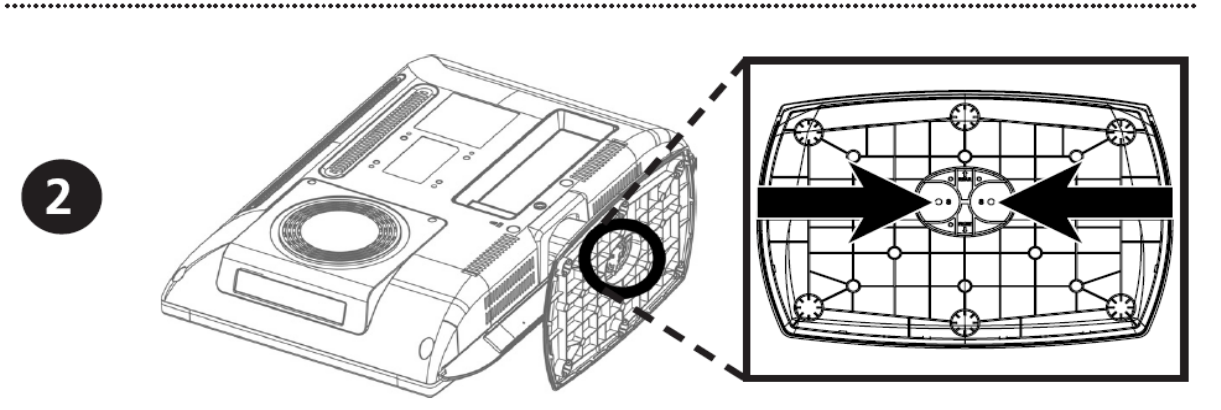

- Stojan zajistěte pomocí přiložených šroubů

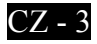

## Montáž na stěnu

#### POZNÁMKA:

• Před instalací na stěnu demontujte stojan.

### Instalace krytu stojanu

- TV přijímač položte obrazovkou na stůl přikrytý měkkou tkaninou.
- Kryt otvoru pro stojan nainstalujte podle následujícího obrázku.

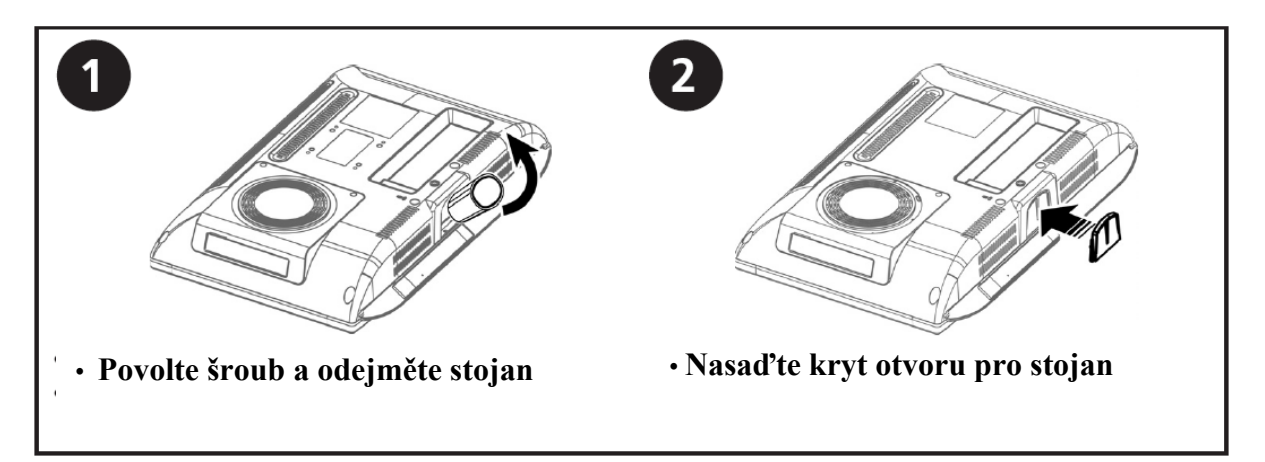

Pro montáž na stěnu lze použít konzole od různých výrobců kancelářského nábytku. Měly by vyhovovat těmto podmínkám.

• Shoda s předpisem VESA pro montážní prvky 75 mm (VESA Mount Interface 75 mm standard).

• Dostatečná nosnost pro daný LCD TV.

• Musí být upevnitelné do polohy, kterou lze ručně nastavovat.

Musí být nastavitelné.

• Vzdálenost mezi otvory pro upevňovací šrouby musí být 75 mm. Další informace pro montáž by měly být obsaženy v návodu dodaného s konzolí.

• Postup montáže. Montáž proveďte dle následujících instrukcí.

1. Odpojte od přístroje (LCD TV) všechny kabely.

2. TV přijímač položte čelní stranou na měkkou tkaninu (např. silnou deku) položenou na stole, aby byla obrazovka chráněna proti poškození.

3. Pomocí šroubováku odstraňte upevňovací šroub stojanu.

4. Upevněte kovovou dosedací plochu konzole přiloženými šrouby k LCD TV.

• Nejprve připevněte rameno konzole k upevněné podložce

• Pro upevnění nepoužívejte šrouby, které lze povolit bez nástroje.

• Používejte pouze šrouby dodané s konzolí

(šrouby M4 x 10). Při použití nevhodných šroubů pro upevnění konzole by mohlo dojít k pádu a poškození LCD TV.

• Upevnění konzole proveďte řádně dle návodu.

Pokud by bylo upevnění LCD TV nespolehlivé, mohlo by dojít k úrazu nebo poškození výrobku.

Pokud by došlo k uvolnění spojení LCD TV s konzolí a jeho poškození, odpojte napájecí šňůru od zásuvky a kontaktujte odborný servis. Poškozený přístroj může způsobit požár nebo úraz elektrickým proudem.

## Instalace stojanu

- TV přijímač položte obrazovkou na stůl přikrytý měkkou tkaninou.
- Natočte stojan pod úhlem 45° doprava a sesaď te jej s displejem dle následujícího obrázku.
- Jakmile je stojan sesazen s displejem, natočte jej proti směru hodinových ručiček pro zajištění.
- Zajištění proveď te pomocí šroubů ve spodní části stojanu viz obr. 3.

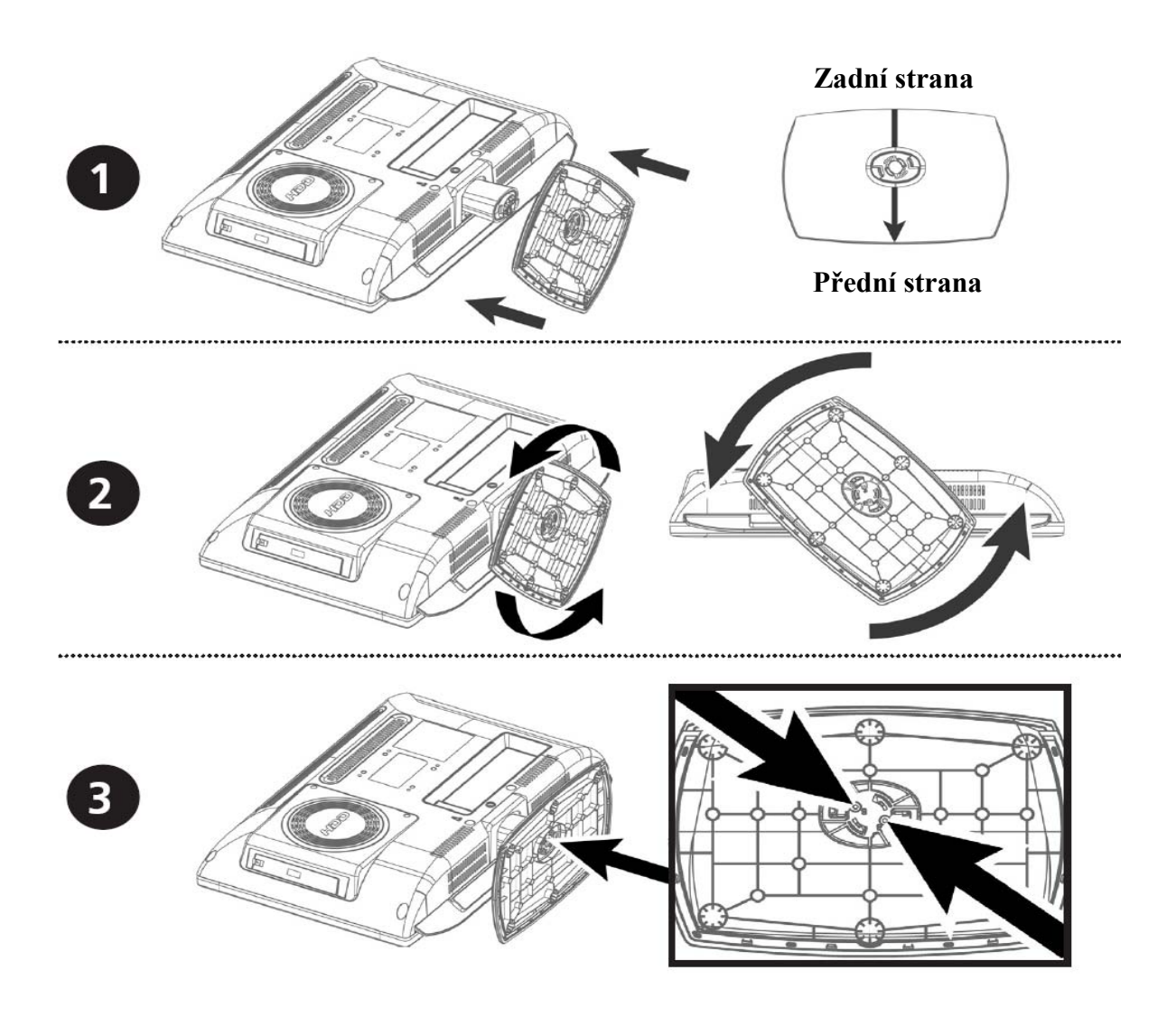

## Montáž na stěnu

#### POZNÁMKA:

- Před instalací na stěnu demontujte stojan.
- · Po demontáži stojanu instalujte kryt otvoru pro stojan.

### Instalace krytu stojanu

- TV přijímač položte obrazovkou na stůl přikrytý měkkou tkaninou.
- · Kryt otvoru pro stojan nainstalujte podle následujícího obrázku.
- · Zajištění krytu proveď te pomocí šroubu v jeho dolní části.

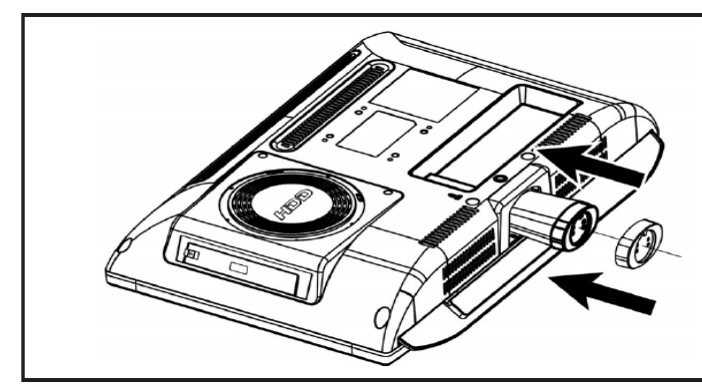

Pro montáž na stěnu lze použít konzole od různých výrobců kancelářského nábytku. Měly by vyhovovat těmto podmínkám.

• Shoda s předpisem VESA pro montážní prvky 75mm (VESA Mount Interface 75mm standard).

• Dostatečná nosnost pro daný LCD TV.

• Musí být upevnitelné do polohy, kterou lze ručně nastavovat.

• Musí být nastavitelné.

• Vzdálenost mezi otvory pro upevňovací šrouby musí být 75mm. Další informace pro montáž by měly být obsaženy v návodu dodaného s konzolí

• Postup montáže. Montáž proveďte dle následujících instrukcí.

1. Odpojte od přístroje (LCD TV) všechny kabely.

2. TV přijímač položte čelní stranou na měkkou tkaninu (např. silnou deku) položenou na stole, aby byla obrazovka chráněna proti poškození.

3. Pomocí šroubováku odstraňte upevňovací šroub stojanu.

4. Upevněte kovovou dosedací plochu

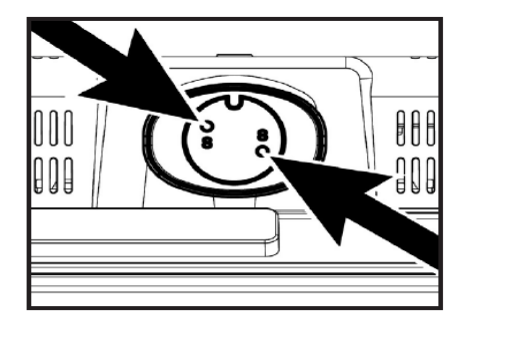

konzole přiloženými šrouby k LCD TV.Nejprve připevněte rameno konzole k upevněné podložce

• Pro upevnění nepoužívejte šrouby, které lze povolit bez nástroje.

• Používejte pouze šrouby dodané s konzolí (šrouby M4 x 10). Při použití nevhodných šroubů pro upevnění konzole by mohlo dojít k pádu a poškození LCD TV.

• Upevnění konzole proveďte řádně dle návodu.

Pokud by bylo upevnění LCD TV nespolehlivé, mohlo by dojít k úrazu nebo poškození výrobku.

Pokud by došlo k uvolnění spojení LCD TV s konzolí a jeho poškození, odpojte napájecí šňůru od zásuvky a kontaktujte odborný servis. Poškozený přístroj může způsobit požár nebo úraz elektrickým proudem.

## Před čištěním vždy odpojte napájecí šňůru LCD TV

- Na čištění plochých obrazovek používejte jemnou tkaninu mírně navlhčenou ve vodě nebo slabém čisticím prostředku. Pokud je to možné, používejte specielní čisticí utěrky nebo jiné např. antistatické prostředky.
- Kryt otvoru pro stojan nainstalujte podle následujícího obrázku.
- Na čištění skříní LCD TV používejte jemnou tkaninu mírně navlhčenou slabém čisticím prostředku.
- Na čištění LCD TV a jiných elektrických přístrojů nikdy nepoužívejte hořlavé čisticí prostředky.

### Obsah

| <ul> <li>Bezpečnostní instrukce</li> </ul> | 2  |
|--------------------------------------------|----|
| Instalace stojanu                          | 2  |
| <ul> <li>Montáž na stěnu</li> </ul>        | 4  |
| • Přehled                                  | 8  |
| • Dálkový ovladač                          | 10 |
| <ul> <li>Zapojení TV přijímače</li> </ul>  | 11 |
| <ul> <li>Kontrola před zapnutím</li> </ul> | 13 |
| • Funkce TV                                | 14 |
| Sledování TV                               | 14 |
| Automatické ukládání                       |    |
| naladěných stanic                          | 14 |
| Manuální ukládání                          |    |
| naladěných stanic                          | 15 |
| Jméno stanice                              | 15 |
| Editace stanice                            | 16 |
| Změna stanice                              | 16 |
| Nízká kvalita obrazu nebo                  |    |
| nestabilní obraz                           | 17 |
| Volitelná přednastavení obrazu             | 17 |
| Změna nastavení obrazu                     | 18 |
| Výběr zvukového režimu                     | 18 |
| Nastavení basů a výšek                     | 19 |
| Nastavení stereováhy                       | 19 |
| Výběr zvukové stopy                        | 19 |
| Výběr funkce AVC                           | 20 |
| Změna velikosti obrazu                     | 20 |
| Nastavení času                             | 20 |
| Aktivování / deaktivování časovače         | 21 |
| Výběr stanice pro časovač                  |    |
| aut. zapnutí TV                            | 21 |
| Nastavení časovače pro funkci              |    |
| "USINÁNÍ"                                  | 21 |

| • Funkce TTX                      | 22 |
|-----------------------------------|----|
| Teletext                          | 22 |
| Zobrazení teletextových informací | 22 |
| Výběr stránky podle jejího čísla  | 22 |
| Použití navigační metody FLOF     | 23 |
| • Funkce PC                       | 23 |
| Připojení k PC                    | 23 |
| Nastavení PC                      | 24 |
| • Funkce PVR                      | 25 |
| Připojení paměťového zařízení USB | 25 |
| Výměna HDD                        | 26 |
| Hlavní obrazovka                  | 26 |
| Režim Titul                       | 27 |
| Režim Video                       | 29 |
| Režim Hudba                       | 31 |
| Režim Foto                        | 33 |
| Nahrávání                         | 35 |
| • Funkce DVB-T                    | 36 |
| Použití barevných tlačítek        | 36 |
| Volba PVR                         | 36 |
| Průvodce                          | 36 |
| Stanice                           | 37 |
| Časové nahrávání                  | 40 |
| Manažer souborů                   | 43 |
| Nastavení                         | 44 |
| Common Interface (volitelné)      | 49 |
| • Řešení problémů                 | 50 |
| • Specifikace                     | 52 |
| • Příloha                         | 54 |

## Přehled

## Pohled zepředu

•LV

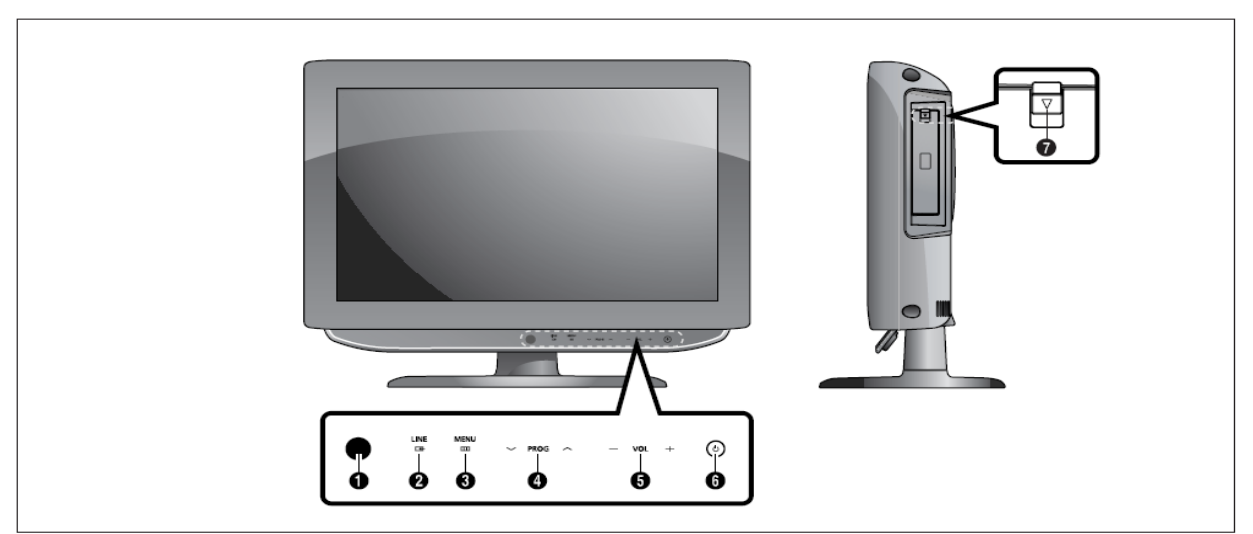

• LW

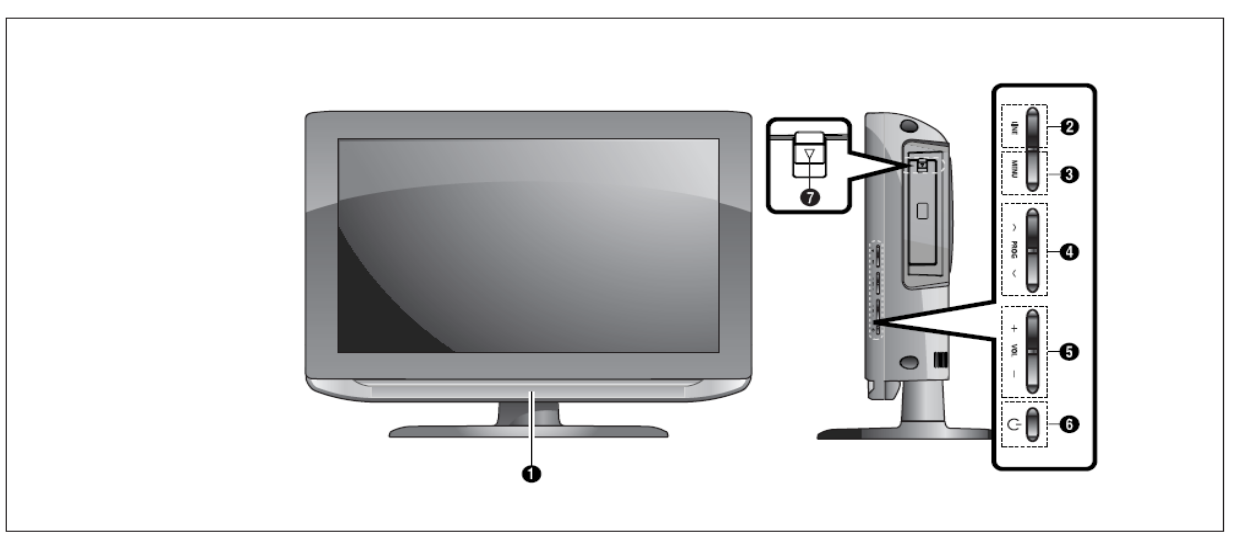

- Čidlo přijímače dálkového ovládání
- LINE (AV): Výběr externího vstupu
- MENU: Zobrazení/ skrytí menu
- PROG: Změna stanice nebo výběr položek v menu OSD
- VOL: Zvýšení nebo snížení úrovně. Používá se též pro položky v menu OSD.
- POWER: Zapnutí/ vypnutí TV.
- Otevírání/zavírání krytu HDD (stlačit dolů ve směru šipky a uvolnit).

### Konektory na zadním panelu

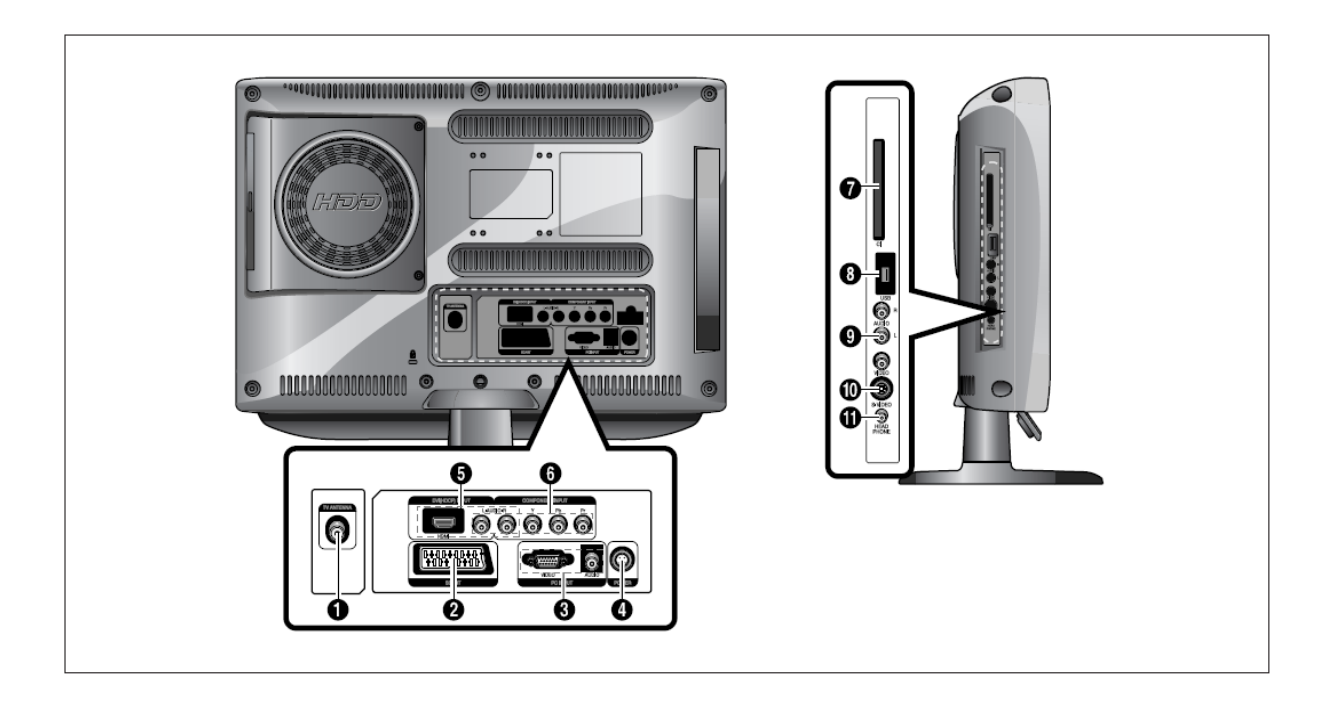

- Vstup TV antény
- Konektor SCART
- PC vstupy (video D-SUB /audio)
- Konektor pro připojení napájecí šňůry
- Vstup HDMI, vstup DVI (VIDEO/AUDIO:L/R)
- Komponentní vstupy (VIDEO: Y, Pb, Pr/audio : L/R)

- Vstup CI (volitelné)
- Vstup USB
- Vstupy VIDEO (VIDEO/AUDIO))
- Vstup S-VIDEO
- Konektor pro sluchátka (může být použit pro dodatečně zakoupená sluchátka).

**Poznámka:** Pro více informací o připojení viz str.11-13 tohoto návodu.

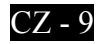

## Dálkový ovladač

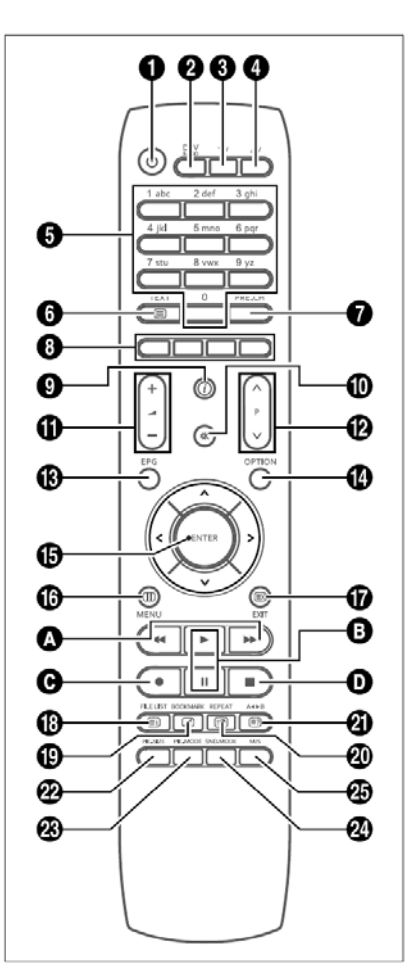

- **POWER:** Zapnutí a vypnutí TV přijímače
- DTV/RADIO: Přepnutí do režimu DVB-T
- **TV:** Přepnutí do režimu TV
- AV: Výběr externího vstupu
- Číslicová tlačítka: Přímá volba kanálů
- TEXT: Zapnutí režimu Teletext
- PRE.CH: Přesun na předchozí kanál
- Barevná tlačítka
- TV Zobrazení aktuálního kanálu a nastavení obrazu a zvuku DTV – Zobrazení , informací o aktuálním kanálu
- **\* (MUTE):** Dočasné vypnutí zvuku
- **(VOLUME):** Zvýšení nebo snížení

hlasitosti

- P (CHANNEL): Přepínání kanálů
- EPG: Elektronický programový průvodce
- **OPTION:** Zobrazení konfiguračního menu PVR
- <,>, <, v, ENTER: Výběr položky v menu a potvrzení
- MENU: Zobrazení menu OSD
- **EXIT:** Opuštění režimu konfigurace OSD. Zavření teletextu.
- INDEX/FILE LIST: Výběr programu podle názvu. Přepnutí do režimu PVR.
- MIX (pouze analog) /BOOKMARK: Současné zobrazení obrazu a teletextu. Uložení určitého rámce.
- SUB PAGE (pouze analog)
   /REPEAT: Výběr podstránky teletextu. Výběr a opakované přehrávání určitého úseku.
- REVEAL (pouze analog) /A<>B: Zobrazení skrytých prvků teletextu. Opakované přehrávání titulů, kapitol nebo stop.
- PIC.SIZE: Změna velikosti obrazu
- PIC.MODE: Změna obrazového režimu
- SND.MODE: Změna zvukového režimu

M/S: Výběr zvukového režimu
 PVR >

Přesun vpřed/vzad. Rychlé a pomalé přehrávání (tlačítko přidržte stlačené po dobu 2 sekund).

- II: Spuštění přehrávání. Dočasné pozastavení přehrávání.
- •: Spuštění nahrávání (pouze PVR).
- : Ukončení přehrávání PVR.

## Zapojení TV přijímače

### Připojení antény nebo kabelové TV bez dekodéru

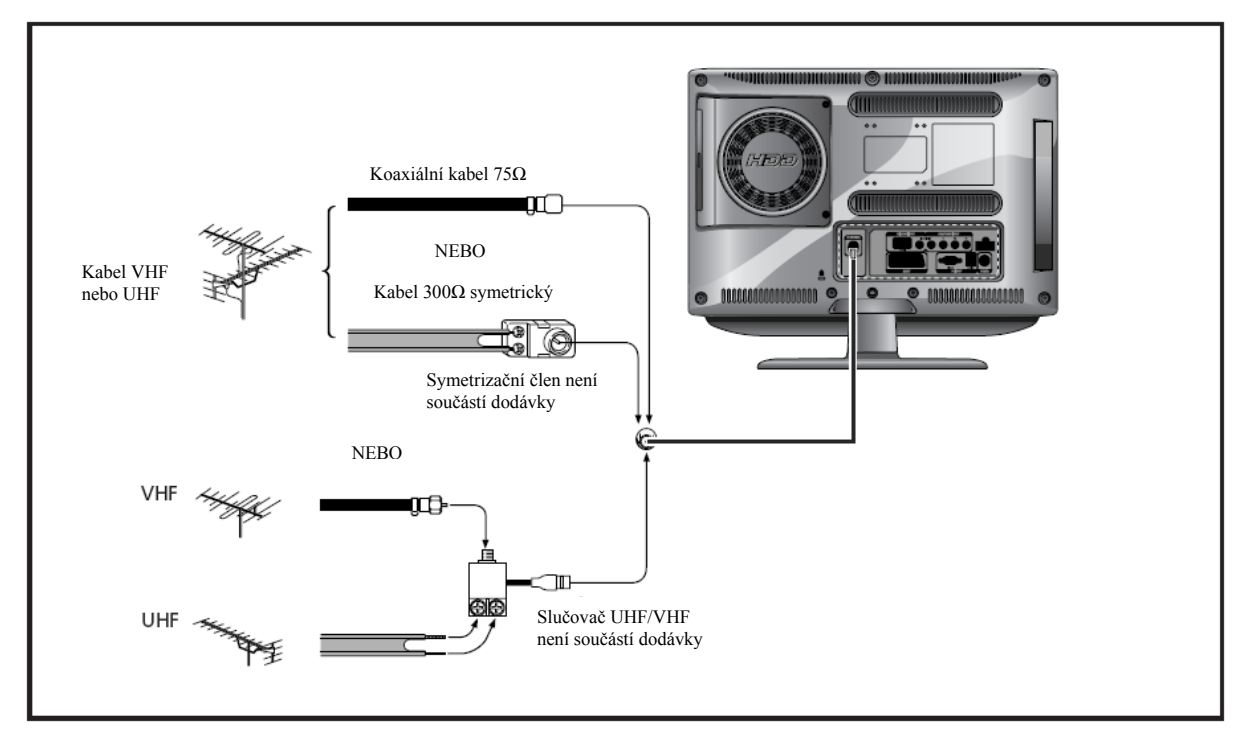

#### Připojení antény nebo kabelové TV bez dekodéru

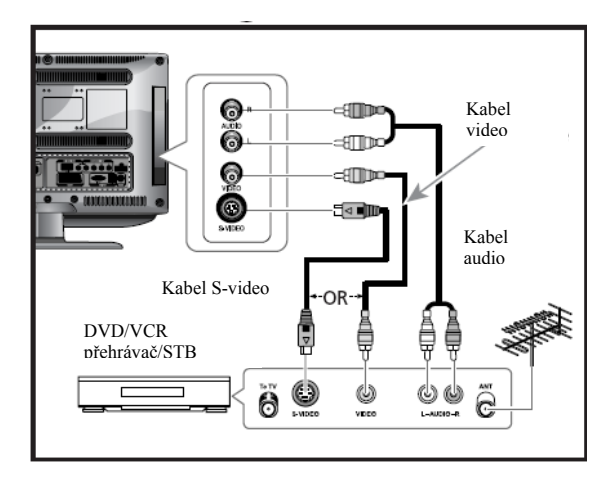

#### Způsob připojení

• Anténní kabel připojte ke vstupnímu anténnímu konektoru.

 Propojte VIDEO/AUDIO vstupy TV s odpovídajícími VIDEO/AUDIO výstupy video (VCR)/ DVD – přehrávače (propojovací šňůry a konektory jsou barevně odlišeny – připojte šňůru na konektory stejných barev).

Pro lepší kvalitu obrazu můžete použít kabel S-video

 Pokud váš přehrávač nepodporuje stereofonní zvuk, připojte monofonní výstup přehrávače k levému vstupu AUDIO na TV

## Sledování programu z videopřehrávače (VCR)

Zapněte TV a pomocí tlačítka AV na dálkovém ovladači nastavte "VIDEO".

- Pokud máte připojen kabel S-Video, zvolte "S-VIDEO".

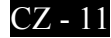

### Připojení konektoru SCART

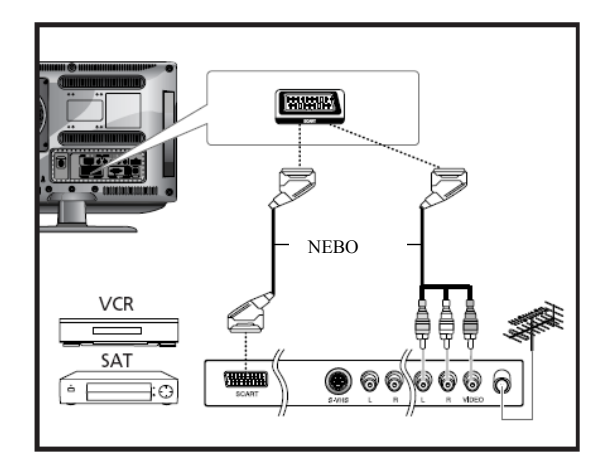

### Připojení konektoru HDMI

• Pozor: Nepřipojujte kabel DVI.

#### Způsob připojení

• SCART1 se používá pro připojení zařízení s výstupem RGB, jako např. hrací konzoly nebo přehrávače disků video. Druhý konec kabelu může být vybaven:

- Konektorem A SCART

- Třemi konektory RCA (VIDEO +

 $AUDIO_L + AUDIO_R$ 

Sledování programu z videopřehrávače (VCR):
Zapněte TV a pomocí tlačítka
AV na dálkovém ovladači nastavte
"SCART."

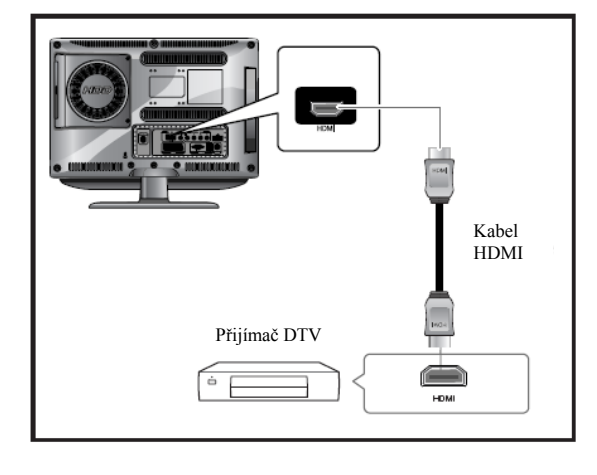

#### Způsob připojení

HDMI vstup na TV přijímači propojte s výstupem HDMI na přijímači DTV (480p/60 Hz, 576p/50 Hz, 720p/50 Hz, 720p/60 Hz, 1080i/50 Hz, 1080i/60 Hz, 1080p/50 Hz, 1080p/60 Hz).

### Připojení konektoru HDMI/DVI

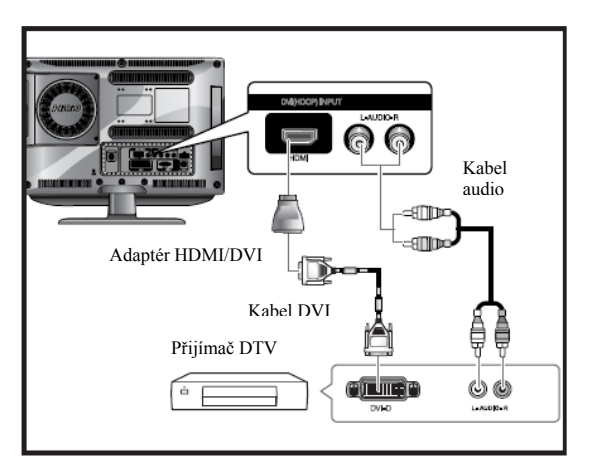

Způsob připojení

• Vstup HDMI na TV přijímači propojte pomocí vhodného adaptéru s výstupem DVI na přijímači DTV

Vstup DVI audio na TV přijímači propojte kabelem audio s výstupem DVI audio na přijímači DTV (480p/60 Hz, 576p/50 Hz, 720p/50 Hz, 720p/60 Hz, 1080i/50 Hz, 1080i/60 Hz, 1080p/50 Hz, 1080p/60 Hz).

Standardní režimy VESA (rozlišení / vertikální frekvence) jsou uvedeny na straně 54.

### Připojení přijímače DTV

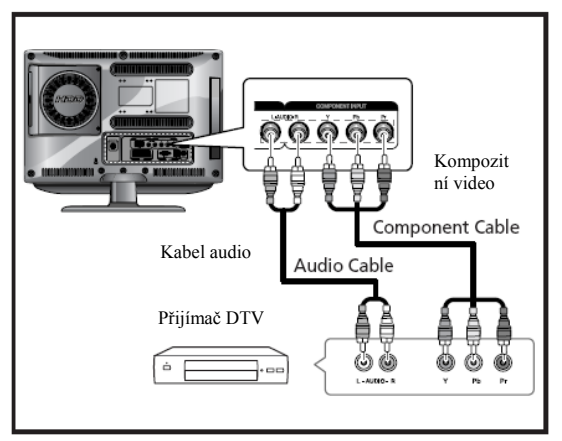

Způsob připojení

• Konektory COMPONENT VIDEO IN a COMPONENT AUDIO IN se používají na připojení DVD nebo DTV zařízení (výstup 480i/60 Hz, 480p/60 Hz, 576i/50 Hz, 576p/50 Hz,720p/50 Hz, 720p/60 Hz, 1080i/50 Hz, 1080i/60 Hz).

Sledování DTV (digitální televize)

 Zapněte TV přijímač a pomocí tlačítka AV na dálkovém ovladači vyberte "COMPONENT".

• Zapněte DTV přijímač.

## Kontrola před zapnutím

## Před zapnutím TV proveďte kontrolu podle následujícího seznamu:

Správnost připojení antény.

• Správnost instalace baterií v dálkovém ovladači.

Instalujte dva ks baterií AAA ve správné polaritě.

 Dálkový ovladač pracuje správně na vzdálenost do 7 až 10m od TV, 3m vlevo nebo vpravo od TV a pod úhlem max. 30° od čidla přijímače na TV.

- Jsou přijímané stanice nakonfigurovány?
- Jsou externí zařízení správně připojena?
- Je AC adaptér správně připojen?
- Adaptér připojujte k TV pokud ke TV vypnuta.
- Pokud nebudete adaptér používat po delší dobu, odpojte jej od sítě.

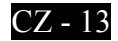

## **Funkce TV**

## Sledování TV

#### Zapnutí a vypnutí TV

- Připojte napájecí šňůru do zásuvky.
- Stiskněte tlač. POWER ⇔ na dálkovém ovladači (nebo na předním panelu jednotky). TV přijímač je možné zapnout i tlačítky P ∨/∧

– Při prvním zapnutí jednotky se zobrazí obrazovka na výběr jazyka a země. Tlačítky  $\vee/\wedge$ , </>a ENTER vyberte požadované nastavení.

#### Výběr jazyka menu

• Stiskněte tlačítko **MENU.** Zobrazí se menu OSD.

Tlačítky </>vyberte položku
 FUNCTION a potom stiskněte tlačítko >.

• Tlačítky  $\sqrt{}$  vyberte položku

LANGUAGE a potom stiskněte tlačítko >.

Tlačítky V/A vyberte požadovaný jazyk menu.

• Pro odchod z menu stiskněte tlačítko EXIT.

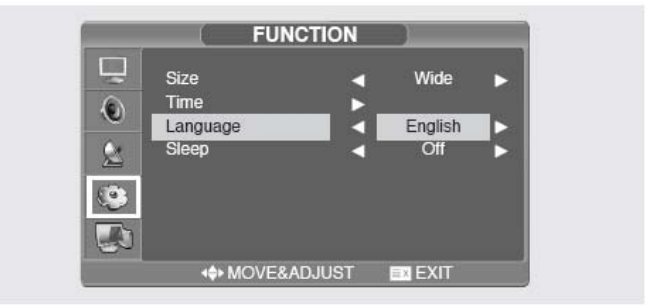

#### Zobrazení informací o stavu

Stiskněte tlačítko <sup>③</sup> na dálkovém ovladači. Na TV se zobrazí údaje o stavu: zdroje signálu, obrazu, zvukové stopy (režimu stereo), času do vypnutí TV, aktuálním čase a režimu "obraz v obraze".

#### Nastavení hlasitosti

Provádí se pomocí tlačítka 🔺 +/-.

#### Ztlumení zvuku

Stiskněte tlačítko 承. Použití tohoto tlačítka je vhodné pro rychlé ztišení, např. když potřebujete přijmout telefonní hovor. Opětovným stiskem tlačítka 承 se zvuk obnoví.

#### Výběr vstupu Video nebo PVR

Stiskem tlačítka AV. Způsob připojení a nastavení je uveden na stranách 9 až 13.

## Automatické ukládání naladěných stanic

• Stiskněte tlačítko MENU. Zobrazí se menu OSD.

Tlačítky </>vyberte položku SETUP. a potom stiskněte tlačítko >.

● Tlačítky ∨/∧ vyberte položku AUTO PROGRAM a potom stiskněte tlačítko ≻.

 Tlačítky </>> vyberte položku COUNTRY a potom stiskněte tlačítko >.

Tlačítky </> vyberte vaši zemi a potom stiskněte tlačítko >.

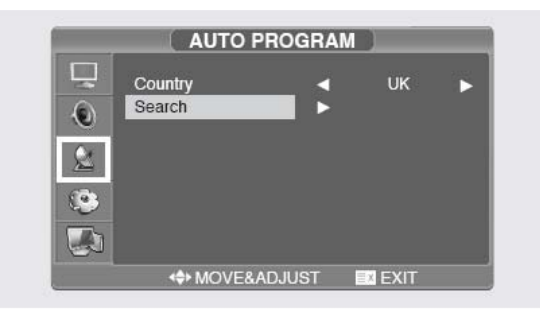

Tlačítky v/∧ vyberte položku
 SEARCH a potom stiskněte tlačítko >.

## Manuální ukládání naladěných stanic

Při manuálním ukládání jsou tyto možnosti:

- Uložit všechny stanice, které byly nalezeny.

 Označit uložené stanice čísly pro jejich identifikaci.

• Stiskněte tlačítko MENU. Zobrazí se menu OSD.

Tlačítky v/∧ vyberte položku SETUP a potom stiskněte tlačítko >.

Tlačítky V/A vyberte položku MANUAL PROGRAM a potom stiskněte tlačítko >.

• Tlačítky  $\sqrt{}$  vyberte položku SYSTÉM a potom stiskněte tlačítko >. Pro výběr systému použijte tlačítka  $\sqrt{}$ . Systém se bude měnit postupně v tomto pořadí AUTO  $\rightarrow$ BG  $\rightarrow$ DK

 $\rightarrow$ M  $\rightarrow$ L  $\rightarrow$ LP  $\rightarrow$ AUTO.

Tlačítky V/A vyberte položku PROGRAM NO a potom stiskněte tlačítko >. Pro výběr požadovaného čísla stanice stiskněte tlačítko V/A.

## Jméno stanice

• Stiskněte tlačítko MENU. Zobrazí se menu OSD.

● Tlačítky ∨/∧ vyberte položku SETUP a potom stiskněte tlačítko >.

Tlačítky V/A vyberte položku MANUAL PROGRAM a potom stiskněte tlačítko >.

Stačítky √/∧ vyberte položku NAME a potom stiskněte tlačítko >.

Pro editaci jména stanice použijte tlačítka  $\sqrt{/}$  a  $\langle \rangle$ .

V/A: Výběr znaků (A až Z, 0 až 9, +,-).
</>: Přesun na předcházející nebo následující znak.

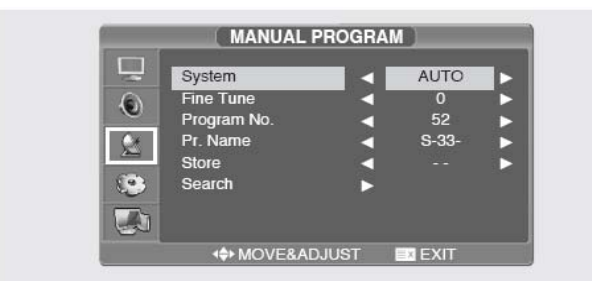

Tlačítky V/A vyberte položku SEARCH a potom stiskněte tlačítko >.Spustí se prohledávání celého frekvenčního rozsahu, které se zastaví při nalezení první stanice.

Tlačítky V/A vyberte položku STORE a potom stiskněte tlačítko >. Tlačítkem V/A vyberte OK.

• Opakováním kroků 5 až 7 můžete uložit i ostatní stanice.

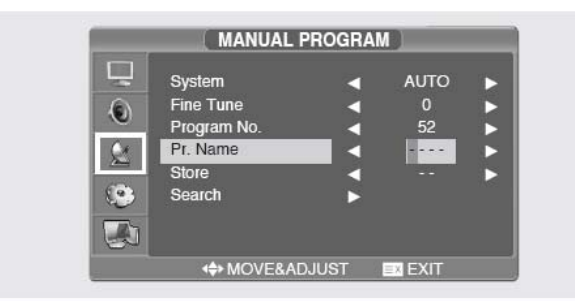

 Pomocí tlačítek v/∧ vyberte STORE pro uložení a potom stiskněte tlačítko >. Tlačítkem v/∧ vyberte OK.

Pro odchod z menu stiskněte tlačítko EXIT.

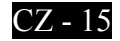

## **Editace stanic**

Tato funkce umožňuje mazat, kopírovat nebo přeskakovat uložené stanice.

• Numerickými tlačítky nebo tlačítky pro výběr stanic vyberte stanici.

 Stiskněte tlačítko MENU. Zobrazí se menu OSD.

● Tlačítky √/∧ vyberte položku SETUP a potom stiskněte tlačítko >.

● Tlačítky √/∧ vyberte položku PROGRAM EDIT a potom stiskněte tlačítko >.

## Mazání stanic

● Tlačítky ∨/∧ vyberte stanici, kterou chcete vymazat.

• Stiskněte červené tlačítko. Vybraná stanice bude smazána. Všechny následující stanice se posunou o jednu pozici.

## Kopírování stanic

● Tlačítky √/∧ a </> vyberte stanici, kterou chcete kopírovat.

Stiskněte modré tlačítko. Všechny následující programy se posunou o jednu pozici.

## Změna stanice

Provádí se tlačítky Pv/∧:
 Na přepínání stanic použijte tlačítka Pv/∧.
 Zobrazí se všechny stanice uloženy v paměti

TV přijímače (V paměti TV přijímače musí být uloženy nejméně 3 stanice).

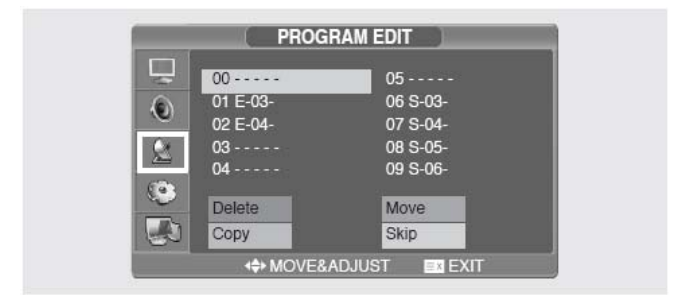

## Přesouvání stanic

● Tlačítky √/∧ a </> vyberte stanici, kterou chcete přesunout.

- Stiskněte zelené tlačítko.
- Tlačítky V/A a </>> přesuňte stanici na požadovanou pozici.

Pro ukončení přesunu stiskněte opětovně zelené tlačítko.

## Přeskakování čísla stanice

● Tlačítky ∨/∧ a </> vyberte stanici, kterou chcete přeskočit.

Stiskněte žluté tlačítko. Přeskočená stanice se zbarví došeda.

Pro ukončení této funkce stiskněte opětovně žluté tlačítko.

Přeskakování čísla stanice znamená, že tuto stanici nelze při běžném sledování TV navolit pomocí tlačítek  $\sqrt{/ \Lambda}$ . Pokud chcete navolit takovouto stanici, musíte zadat přímo její číslo pomocí numerických tlačítek nebo ji vybrat v režimu editace.

• Pomocí funkce pro výběr předcházející stanice:

Stiskněte tlačítko PRE.CH na dálkovém ovladači. TV se přepne na předcházející sledovanou stanici.

## Nízká kvalita obrazu nebo nestabilní obraz

U každé stanice lze provést jemné doladění pro zlepšení kvality obrazu (např. když je vysoká hladina šumu v obraze, nekvalitní barvy nebo je obraz nestabilní).

• Číselnýmí tlačítky nebo tlačítky pro výběr stanic (P  $\vee/\wedge$ ) vyberte stanici, kterou chcete doladit.

• Stiskněte tlačítko MENU. Zobrazí se menu OSD.

Tlačítky </> vyberte položku SETUP a potom stiskněte tlačítko >.

Tlačítky V/A vyberte položku MANUAL PROGRAM a potom stiskněte tlačítko >.

● Tlačítky V/∧ vyberte položku FINE TUNE a potom stiskněte tlačítko >.

Stiskněte tlačítko V/A a potom tlačítko >. Pokud nelze stanici doladit, zkontrolujte správnost nastavení systému.

Tlačítky V/A vyberte položku STORE a potom stiskněte tlačítko >.

Pro výběr OK stiskněte tlačítko ∨/∧.
Pro odchod z menu stiskněte tlačítko EXIT.

| System      | •_ | AUTO  | _► |
|-------------|----|-------|----|
| Fine Tune   |    | 0     |    |
| Program No. |    | 1     |    |
| 🖉 Pr. Name  | <  | E-03- |    |
| Store       | <  |       |    |
| Search      | •  |       |    |
|             |    |       |    |

### Volitelná přednastavení obrazu

U přístroje lze navolit tato přednastavení obrazu: UŽIVATELSKÉ (USER), STANDARDNÍ (STANDARD), DYNAMICKÉ (DYNAMIC) nebo JEMNÉ (MILD) podle toho, čemu dává uživatel přednost.

• Stiskněte tlačítko MENU. Zobrazí se menu OSD.

● Tlačítky ∨/∧ vyberte položku PICTURE a potom stiskněte tlačítko >.

● Tlačítky ∨/∧ vyberte položku STATUS a potom stiskněte tlačítko >.

● Tlačítky V/∧ vyberte požadované nastavení. Po každém stisknutí tlačítka se vybere jedno z následujících nastavení obrazu: STANDARD → DYNAMIC → MILD

 $\rightarrow$  USER.

Pro odchod z menu stiskněte tlačítko EXIT.

| STREET, |                   |            |
|---------|-------------------|------------|
| 5       | Status            | Standard   |
| 0       | Contrast          |            |
| U       | Brightness        |            |
| 2       | Sharpness         |            |
|         | Color             |            |
| . 😳 🛛   | Tint              |            |
|         | Color Temperature | Normal (   |
|         | ♦ MOVE&ADJL       | IST 🔤 EXIT |

Popis nastavení:

• STANDARD: Toto nastavení vyberte při jasném okolním osvětlení.

• DYNAMIC: Toto nastavení vyberte, pokud chcete zvýšit jas a ostrost obrazu.

• MILD: Toto nastavení vyberte při

sledovaní TV při tlumeném okolním osvětlení.

• USER: Toto nastavení vyberte, pokud chcete změnit nastavení obrazu podle osobních preferencí.

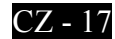

## Změna nastavení obrazu

• Stiskněte tlačítko MENU. Zobrazí se menu OSD.

● Tlačítky ∨/∧ vyberte položku PICTURE a potom stiskněte tlačítko >.

● Tlačítky ∨/∧ vyberte položku, kterou chcete nastavit a potom stiskněte tlačítko >.

 Tlačítky </>
 </>
 proveď te požadované nastavení.

Položka "Status" se automaticky přepne do režimu "User".

Pro odchod z menu stiskněte tlačítko EXIT.

Popis nastavení:

• CONTRAST: Nastavení kontrastu mezi jasnými objekty a pozadím.

• BRIGHTNESS: Nastavení jasu obrazu.

• SHARPNESS: Nastavení ostrosti obrazu.

## Výběr zvukového režimu

U přístroje lze navolit tato přednastavení zvuku: STANDARD, HUDBA (MUSIC), ŘEČ (SPEECH) nebo UŽIVATELSKÉ (USER) podle toho, čemu dává uživatel přednost.

• Stiskněte tlačítko MENU. Zobrazí se menu OSD.

Tlačítky V/A vyberte položku SOUND a potom stiskněte tlačítko >.

Tlačítky V/A vyberte položku SOUND MODE a potom stiskněte tlačítko >.

 Tlačítky </>
 </>
 vyberte požadované nastavení. Po každém stisknutí tlačítka se vybere jedno z následujících nastavení zvuku: STANDARD → MUSIC → SPEECH → USER.
 Pro odchod z menu stiskněte tlačítko EXIT.

#### Popis nastavení:

• STANDARD: Pro normální poslech.

• MUSIC: Pro přirozený zvuk hudby.

• SPEECH: Pro dobrou srozumitelnost mluveného slova.

• USER: Nastavení podle individuálních potřeb uživatele.

| L. | Status            | <ul> <li>Standard</li> </ul> |
|----|-------------------|------------------------------|
|    | Contrast          | Contract on the local        |
| U  | Brightness        |                              |
| C. | Sharpness         | desident and an              |
| 2  | Color             | Transformer and some         |
| 0  | Tint              |                              |
|    | Color Temperature | 🔺 Normal 🕨                   |

• COLOR TEMPERATURE: Určuje teplotu barevného tónu. Umožňuje výběr nastavení Normal → Warm → Cool.

• COLOR: Nastavení barevné sytosti.

• TINT: Nastavení barevného odstínu (pouze pro NTSC)

| 20   | Sound Mode |   | Standard | C |
|------|------------|---|----------|---|
|      | Bass       |   |          | _ |
|      | Treble     |   |          | _ |
| Q.*. | Balance    |   |          |   |
| -    | Stereo     | < | MONO     |   |
|      | Dual       | < | MAIN     |   |
|      | AVC        | • | On       | P |

## Nastavení basů a výšek

• Stiskněte tlačítko MENU. Zobrazí se menu OSD.

Tlačítky V/A vyberte položku SOUND a potom stiskněte tlačítko >.

Tlačítky V/A vyberte položku SOUND MODE a potom stiskněte tlačítko >.

- Tlačítky </>vyberte požadované nastavení.
- Pro odchod z menu stiskněte tlačítko EXIT.

### Nastavení stereováhy

Poměr úrovně zvuku mezi pravým a levým reproduktorem.

• Stiskněte tlačítko MENU. Zobrazí se menu OSD.

Tlačítky V/A vyberte položku SOUND a potom stiskněte tlačítko >.

Tlačítky V/A vyberte položku BALANCE a potom stiskněte tlačítko >.

Tlačítky </> vyberte požadované nastavení.

Pro odchod z menu stiskněte tlačítko EXIT.

## Výběr zvukové stopy

*Tlačítko M/S slouží k přepínání zvukových stop.* 

Rychlé nastavení: Stisknutím tlačítka **M/S**. Kdykoli stisknete toto tlačítko, dojde k přepnutí STEREO/MONO.

Při horších příjmových podmínkách lze poslech vylepšit přepnutím do režimu MONO.
Pokud je stereofonní signál slabý (nebo dochází k výpadkům), přepněte zvuk do režimu MONO.

 Pro přehrávání monofonního zvuku v režimu AV připojte vstupní konektor L (pro levý kanál).

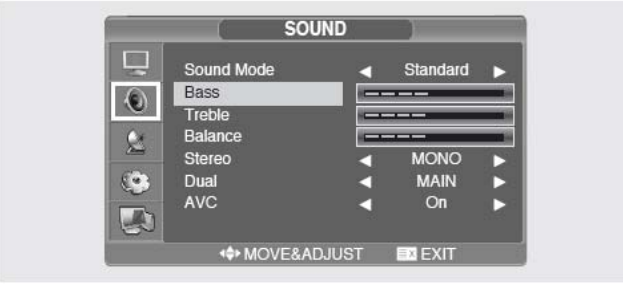

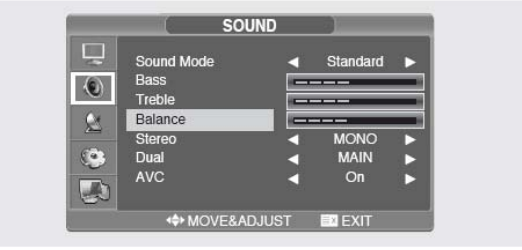

|        | Typ vysílání          | Zobrazení                           |
|--------|-----------------------|-------------------------------------|
| NICAM  | Standardní            | MONO                                |
| STEREO | Normální + NICAM MONO | MONO                                |
|        | NICAM STEREO          | NICAM STEREO $\leftrightarrow$ MONO |
|        | NICAM DUAL            | NICAM MAIN $\rightarrow$ NICAM SUB  |
| A2     | Standardní vysílání   | MONO                                |
| STEREO | Dvojjazyčné nebo DUAL | $MAIN \leftrightarrow SUB$          |
|        | STEREO                | $STEREO \leftrightarrow MONO$       |

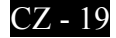

<sup>-</sup> Pokud je zvuk slyšitelný pouze z levého reproduktoru, stiskněte tlačítko M/S.

## Výběr funkce AVC

Při zapnuté funkci AVC udržuje TV přijímač automaticky konstantní úroveň hlasitosti.

• Stiskněte tlačítko MENU. Zobrazí se menu OSD.

Tlačítky V/A vyberte položku SOUND a potom stiskněte tlačítko >.

Ilačítky ∨/∧ vyberte položku AVC a potom stiskněte tlačítko >.

- Tlačítky V/A vyberte požadované nastavení.
- Pro odchod z menu stiskněte tlačítko EXIT.

## Změna velikosti obrazu

## Velikost obrazu je měnitelná pro každý videosignál.

Stiskněte tlačítko P.SIZE (velikost obrazu). Kdykoli stisknete toto tlačítko, velikost obrazu se bude měnit v tomto pořadí ŠIROKOÚHLÝ (WIDE) → 4:3 → ZOOM1 → ZOOM2.

#### Menu velikosti obrazu

• ŠIROKOÚHLÝ (WIDE) : Obraz s poměrem stran 16:9.(výchozí)

• 4:3 : Obraz s poměrem stran 4:3 (klasická TV obrazovka)

- ZOOM1: Zvětšení velikosti obrazu.
- ZOOM2: Zvětšení velikosti obrazu pokud jsou zobrazovány titulky, zůstávají viditelné.

#### Poznámka:

• V režimu PC / HDMI lze použít pouze obraz ŠIROKOÚHLÝ (WIDE) nebo 4:3.

## Nastavení času

• Stiskněte tlačítko MENU. Zobrazí se menu OSD.

Tlačítky V/A vyberte položku FUNCTION a potom stiskněte tlačítko >.

Itačítky ∨/∧ vyberte položku TIME a potom stiskněte tlačítko > .

Tlačítky V/A vyberte položku CLOCK a potom stiskněte tlačítko >.

• Tlačítkem > se přesuňte na hodiny a tlačítky  $\sqrt{}$  je nastavte.

Tlačítkem > se přesuňte na minuty a

- tlačítky  $\sqrt{/}$  je nastavte.
- Pro odchod z menu stiskněte tlačítko EXIT.

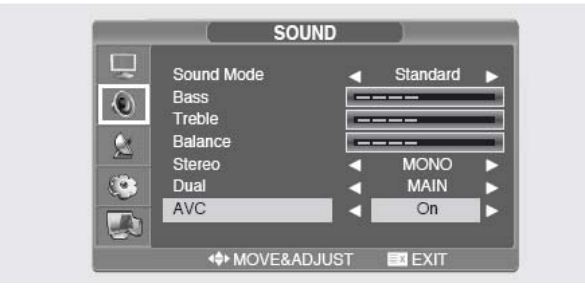

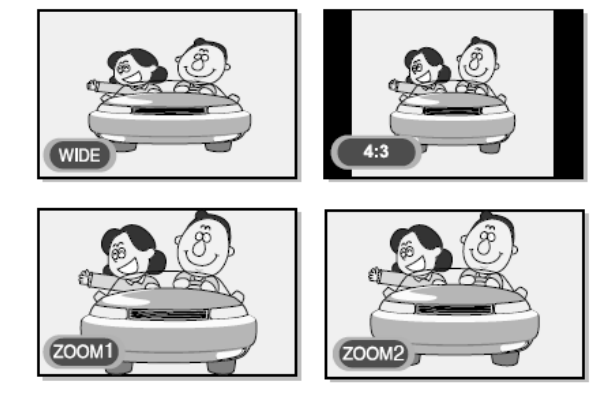

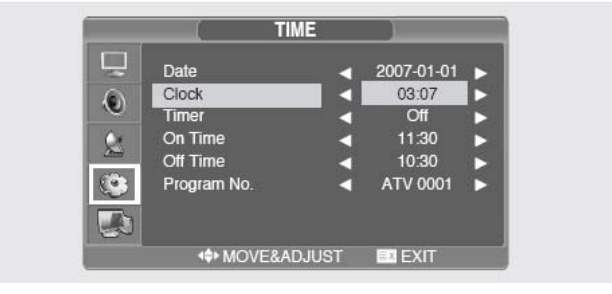

## Aktivování / deaktivování časovače (TIMERU)

Přístroj je vybaven časovačem, který může ve zvoleném čase zapnout nebo vypnout TV. Před nastavováním časovače je nutné nastavit aktuální čas – viz předchozí odstavec

Kroky 1 až 3 jsou stejné jako v části "Nastavení času".

Tlačítky V/A vyberte položku TIMER a potom stiskněte tlačítko >.

Tląčítky ∨/∧ vyberte možnost ON.

 Časovač zapnutí/vypnutí funguje pouze, když je vybrána možnost ON.

Příklad: Zapnutí v 06:10

Itačítky √/∧ se přesuňte na položku ON TIME.

Tlačítkem > se přesuňte na hodiny a tlačítky
 // nastavte hodnotu 06.

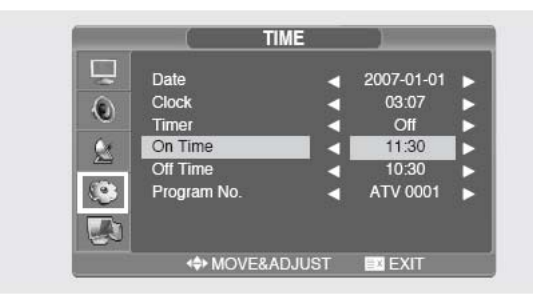

Tlačítkem > se přesuňte na minuty a tlačítky
 // nastavte hodnotu 10.

Pro ukončení režimu nastavovaní časovače stiskněte tlačítko >.

Pro odchod z menu stiskněte tlačítko EXIT.

Pokud chcete nastavit časovač vypnutí, zvolte místo ON TIME položku OFF TIME.

## Výběr stanice pro časovač aut. zapnutí TV

 Kroky 1 až 3 jsou stejné jako v části "Nastavení času".

Tlačítky V/A vyberte položku PROGRAM NO a potom stiskněte tlačítko >.

Tlačítky V/A vyberte zdroj signálu, který se má nastavit po zapnutí TV přijímače časovačem a potom stiskněte tlačítko >.

 Tlačítky v/∧ vyberte stanici, která se má nastavit po zapnutí TV přijímače časovačem.
 Pro odchod z menu stiskněte tlačítko EXIT.

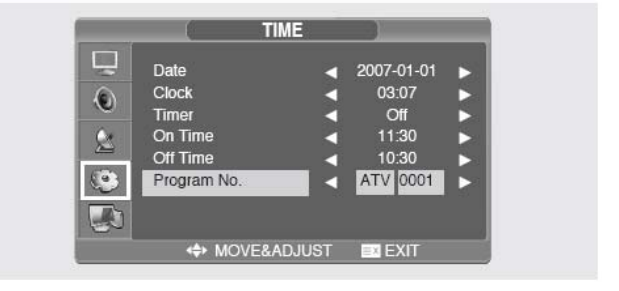

## Nastavení časovače pro funkci "USÍNÁNÍ"

Přístroj je vybaven časovačem, který může

*po uplynutí navoleného času vypnout TV.*Stiskněte tlačítko MENU. Zobrazí se menu

OSD. ● Tlačítky ∨/∧ vyberte položku FUNCTION a potom stiskněte tlačítko >.

■ Tlačítky ∨/∧ vyberte položku SLEEP a potom stiskněte tlačítko >.

■ Tlačítky  $\checkmark$ /∧ nastavte dobu, po které se má TV přijímač vypnout. Kdykoli stisknete tlačítko  $\checkmark$ /∧ nastaveni času v minutách, za který se přístroj vypne se postupně mění v tomto pořadí: OFF (USÍNÁNÍ DEAKTIVOVÁNO) → 10 → 30 → 60 → 90 → 120 → 150 → 180 → OFF (USÍNÁNÍ

```
DEAKTIVOVÁNO).
```

Pro odchod z menu stiskněte tlačítko EXIT.

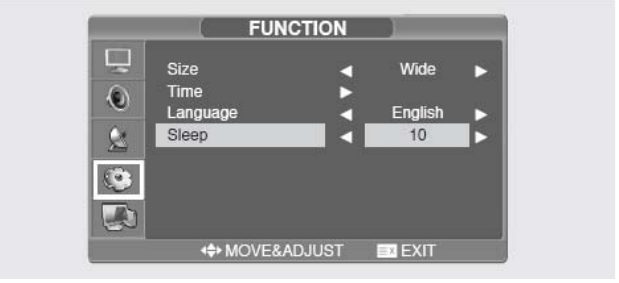

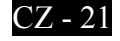

### **Funkce TTX**

### Teletext

Většina TV stanic poskytuje textové informace prostřednictvím teletextu. Teletext obsahuje tyto informace:

- Vysílací časy pořadů
- Źprávy a předpovědi počasí
- Výsledky sportovních utkání
- Turistické informace

Tyto informace jsou zobrazovány na očíslovaných stránkách (viz obrázek).

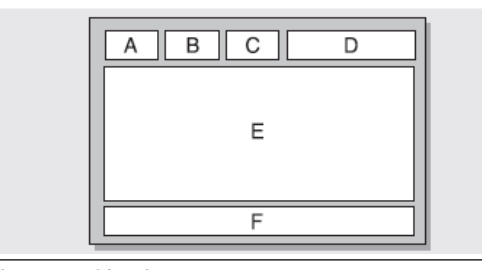

#### Oddíl Obsah

| А | Číslo zvolené stránky                               |
|---|-----------------------------------------------------|
| В | Název stanice                                       |
| С | Číslo aktuální stránky nebo indikace<br>vyhledávání |
| D | Datum a čas                                         |
| Е | Text                                                |
| F | Informace o stavu                                   |

### Zobrazení teletextových informací

Teletextové informace je možno na přístroji kdykoli zobrazit. Pro správné zobrazení Teletextu je nutná dobrá kvalita signálu jinak:

- Mohou některé informace chybět
- Nemusí být některé stránky zobrazeny

● Tlačítky P ∨ nebo P ∧ vyberte stanici, která poskytuje teletextovou službu.

● K aktivaci režimu teletextu stiskněte tlačítko TEXT(■).

Výsledek: Zobrazí se teletextová stránka s

obsahem teletextu. Tuto stránku možné kdykoli opětovně zobrazit stisknutím tlačítka INDEX (**EI**).

Pokud chcete zobrazit aktuální vysílání současně s teletextem, stiskněte tlačítko MIX
 (I).

Pro odchod z režimu teletextu stiskněte tlačítko TEXT (=).

### Výběr stránky podle jejího čísla

Stisknutím numerických tlačítek na dálkovém ovladači se lze dostat přímo na požadovanou stránku.

• Na dálkovém ovladači zadejte trojmístné číslo stránky podle obsahu na úvodní stránce Teletextu.

Výsledek: Stránka se načte a zobrazí

#### Různé možnosti zobrazení:

| Zobrazení                                           | Stiskněte     |
|-----------------------------------------------------|---------------|
| Skrytého textu (např.odpovědí<br>na kvízové otázky) | REVEAL(E?)    |
| Normálního teletextu                                | REVEAL(💷) 2 x |
| Podstránky, zadáním                                 |               |
| jej 4-číselného čísla                               | SUBPAGE (💷 )  |
| Následující stránky                                 | PV            |
| Předchozí stránky                                   | P۸            |

## Použití navigační metody FLOF

Různá témata na stránkách Teletextu jsou barevně zakódována a mohou být vybrána barevnými tlačítky dálkového ovladače.

● Stisknutím tlačítka MIX (☑) zobrazte stránku

s obsahem teletextu.

Stiskněte barevné tlačítko, které odpovídá požadovanému tématu; dostupná témata se zobrazí na stavovém řádku. Výsledek: Stránka je zobrazena včetně dalších barevně vyznačených informací pro možnou volbu.

#### Pro zobrazení předchozí nebo následující stránky stiskněte odpovídající barevné tlačítko. Pro zobrazení podstránky proveďte:

• Stiskněte tlačítko SUBPAGE(💷)-

PODSTRÁNKA.

Výsledek: Zobrazí se dostupné podstránky.

• Vyberte požadovanou podstránku.

Podstránkami je možné rolovat pomocí tlačítek P v nebo P ∧.

## **Funkce PC**

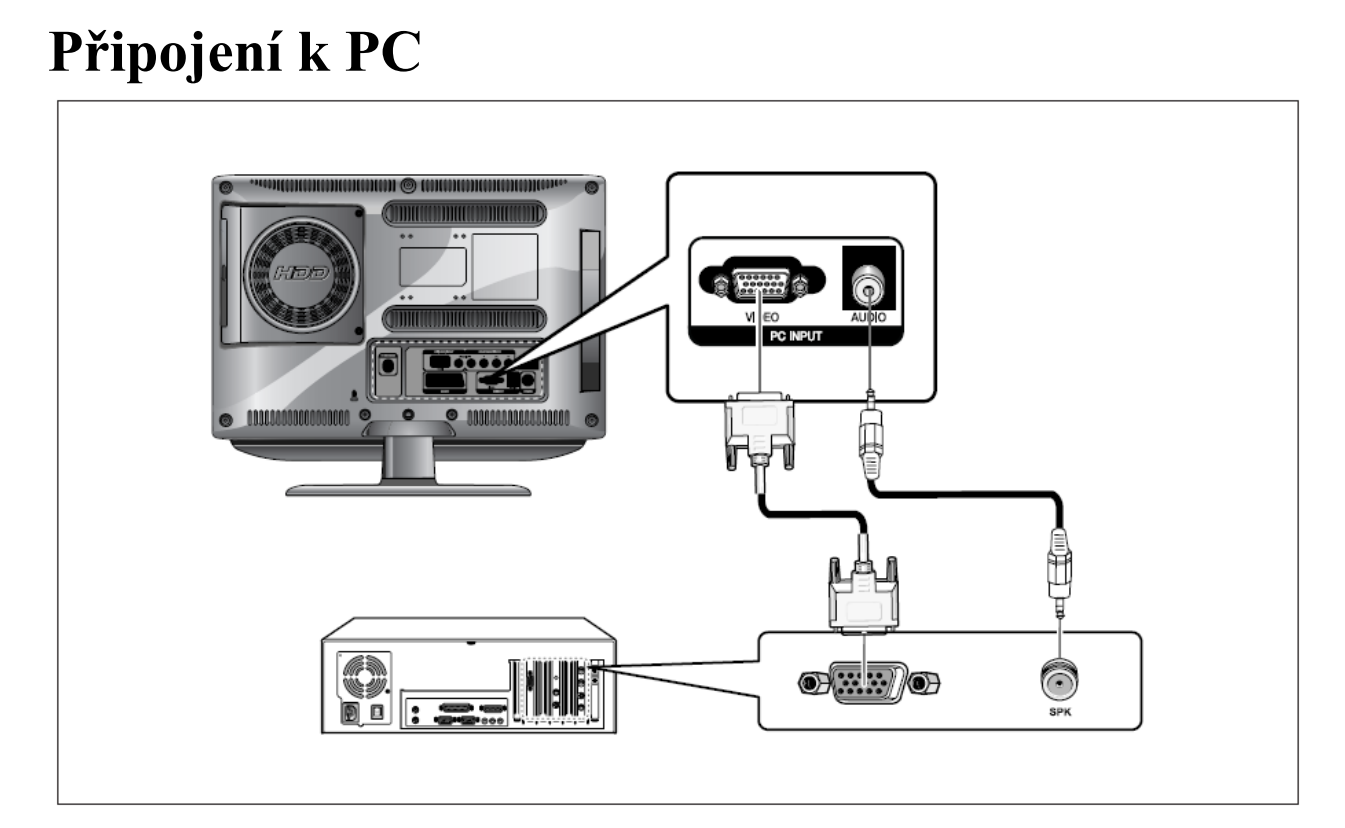

#### Způsob připojení

• Propojte vstup (INPUT) PC D-SUB televizoru s výstupem pro monitor na počítači. Použijte kabel D-Sub.

• Propojte vstup PC AUDIO televizoru s audio výstupem počítače. Použijte kabel audio (To je možné jen tehdy, pokud vaše PC má výstup audio).

#### Postup pro zobrazení obrazu z PC na TV ● Zapněte PC a zkontrolujte správnost jeho nastavení.

- Pokud je nastavení PC nesprávné, obraz může být zdvojený nebo deformovaný.
- Nastavení PC proveď te podle pokynů v návodu pro toto PC a podle informací na str.54 tohoto návodu.
- Tlačítkem AV vyberte PC INPUT.

Nastavte obraz. Informace o nastavení obrazu jsou uvedeny na str. 24 tohoto návodu.

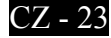

#### Standardizované režimy

| Rozlišení /<br>vertikální<br>frekvence | IBM<br>MAC | 640x350/70,0Hz<br>640x480/59,9Hz<br>720x400/70,0Hz<br>640x480/66,6Hz<br>832x624/74,5Hz<br>1152x870/75,0Hz | VESA | 1024x768/ 60,0Hz<br>1024x768/ 70,0Hz<br>1024x768/ 75,0Hz<br>1280x768/ 60,0Hz<br>1360x768/ 60,0Hz<br>1152x864/ 75,0Hz (JEN 19 a 22'')                                                                                                    |
|----------------------------------------|------------|----------------------------------------------------------------------------------------------------|------|----------------------------------------------------------------------------------------------------|
|                                        | VESA       | 640x480/75,0Hz<br>640x480/72,8Hz<br>800x600/56,2Hz<br>800x600/60,3Hz<br>800x600/75,0Hz<br>800x600/72,1Hz  |      | 1280x960/ 60,0Hz (JEN 19 a 22 <sup>(*)</sup> )<br>1280x1024/ 60,0Hz (JEN 19 a 22 <sup>(*)</sup> )<br>1280x1024/ 75,0Hz (JEN 19 a 22 <sup>(*)</sup> )<br>1440x900/ 59,8Hz (JEN 19 <sup>(*)</sup> )<br>1440x900/ 74,9Hz (JEN 19 <sup>(*)</sup> )<br>1680x1050/ 59,9Hz (JEN 22 <sup>(*)</sup> ) |

### Nastavení PC

• Stiskněte tlačítko MENU. Zobrazí se menu OSD.

• Tlačítky  $\vee/\land$  vyberte PC a potom stiskněte tlačítko >.

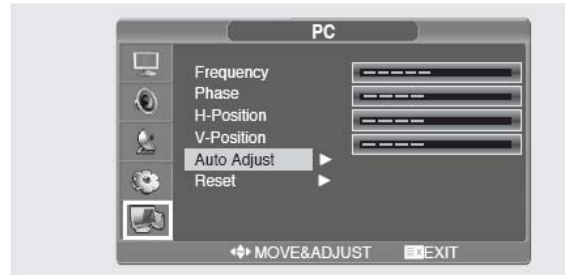

#### Nastavení frekvence

● Tlačítky ∨/∧ vyberte položku FREQUENCY a tlačítky </>> nastavte frekvenci.

#### Nastavení fáze

Tlačítky V/A vyberte položku PHASE a tlačítky </> nastavte fázi.

#### Nastavení horizontální pozice

● Tlačítky V/∧ vyberte položku H POSITION a tlačítky </> nastavte horizontální pozici.

#### Nastavení vertikální pozice

Tlačítky v/∧ vyberte položku V POSITION a tlačítky </> nastavte vertikální pozici.

#### Inicializace nastavení (RESET)

 Tlačítky V/A vyberte položku RESET
 a potom stiskněte tlačítko >. Nastavení se vrátí na výchozí (továrně nastavené) hodnoty.

• Pro odchod z menu stiskněte tlačítko EXIT.

#### Automatické nastavení

Frekvenci a fázi obrazu z PC lze nastavit automaticky.

Tlačítky V/A vyberte položku AUTO ADJUST a potom stiskněte tlačítko > Obraz z počítače se nastaví automaticky.

## **Funkce PVR**

## Připojení paměť ového zařízení USB

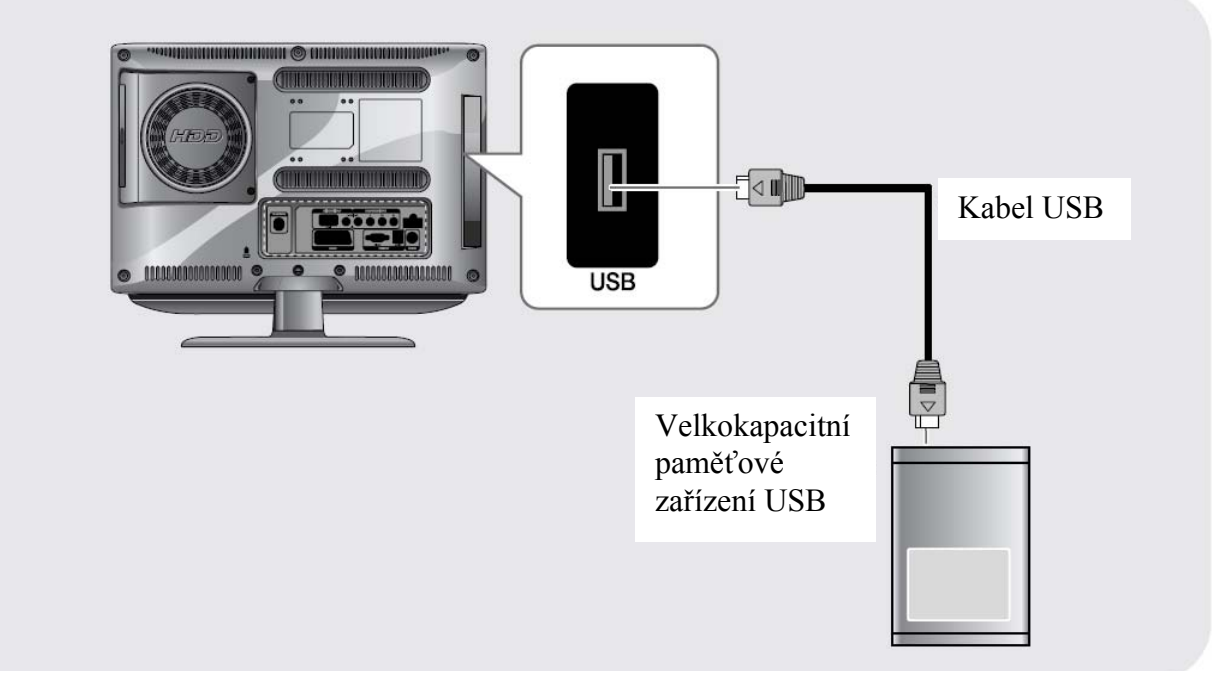

#### Pokyny pro používání paměťového zařízení USB

- Přístroj rozpoznává pouze paměťová zařízení USB.
- Paměťové zařízení USB, které používá vlastní automatický program nebo na rozpoznávání nebo vlastní ovladač nemusí být rozpoznáno.

• U paměťového zařízení USB, připojeného k multifunkční čtečce karet nemusí být možné zjistit velikost volné paměti.

- Rychlost rozpoznání paměť ového zařízení USB se může u různých zařízení lišit.
- Některá paměťová zařízení USB nemusí být podporována nebo nemusí pracovat bezproblémově.
- Některé digitální kamery, fotoaparáty a audio zařízení USB nemusí být s přístrojem kompatibilní.
- Pokud běžné paměťové zařízení USB nepracuje, odpojte je a znovu připojte.
- Pokud paměťové zařízení USB pracuje (probíhá zápis nebo čtení dat), zařízení neodpojujte ani nevypínejte TV, mohlo by dojít k jeho poškození.
- Nepřipojujte paměťová zařízení, která byla upravena na PC. Takováto zařízení mohou způsobit poruchy funkce TV nebo nemožnost přehrávání. Vždy používejte paměťová zařízení s běžnými hudebními soubory nebo soubory s obrázky.
- Pokud je jméno složky příliš dlouhé, nemusí být zobrazeno nebo rozpoznáno.
- Pokud je jako paměťové zařízení použit hard disk (HDD) naformátovaný v systému NTFS, čtení ani zápis není možný.
- Paměťové zařízení USB, které potřebuje ke své funkci externí napájení, musí být připojeno k externímu napájecímu zdroji.

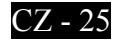

## Výměna HDD (hard disku)

• K zařízení lze použít pouze disky SATA.

• Zařízení není kompatibilní s miniaturními disky, které se používají pro notebooky.

• Před vyjmutím disku vypněte TV, jinak by mohlo dojít k vážnému poškození TV nebo HDD.

• HDD musí být do přístroje (TV) ve správné poloze. Jinak by mohlo dojít k vážnému poškození TV.

• Pro použití v TV jsou výrobcem doporučeny disky Western Digital.

• Některé disky přístroj nerozpoznává. Po uzavření krytu tento kryt zajistěte mírným tlakem v přímém směru na část označenou "push" dokud neuslyšíte zvuk západky.

## Hlavní obrazovka

### Volba režimu PVR

Nejprve se objeví tato obrazovka
Je možné zvolit titul (Title), video soubor (Video File), hudbu (Music) a režim foto (Photo).

• Pro zobrazení přehrávače PVR media stiskněte tlačítko FILE LIST.

### Volba mediálního zdroje

• Pro zobrazení dialogu volby mediálního zdroje stiskněte ČERVENÉ tlačítko. Můžete zvolit buď HDD nebo USB.

• Volbu proveď te tlačítky </> a potom stiskně te tlačítko ENTER.

### Volba režimu

• Titul (Title): Procházení seznamů nahraných souborů a jejich zobrazování a přehrávání.

Video soubor (Video File): Prohlížení a přehrávání video souborů.

• Hudba (Music): Prohlížení a přehrávání hudebních souborů.

• Foto (Photo): Prohlížení souborů JPEG.

• Volbu proveď te tlačítky </> a potom stiskně te tlačítko ENTER.

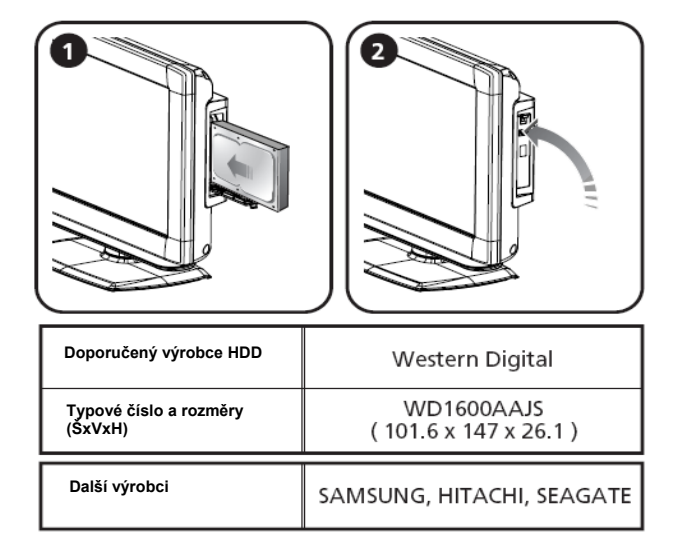

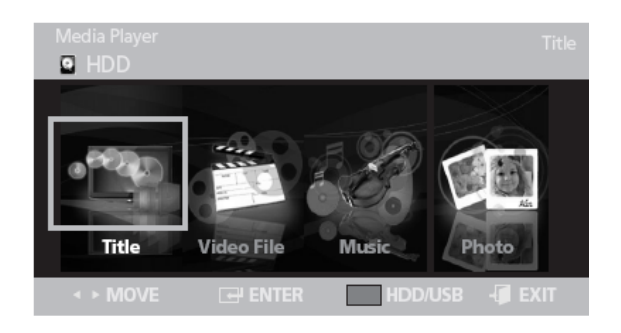

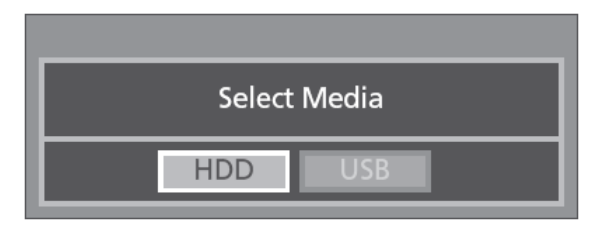

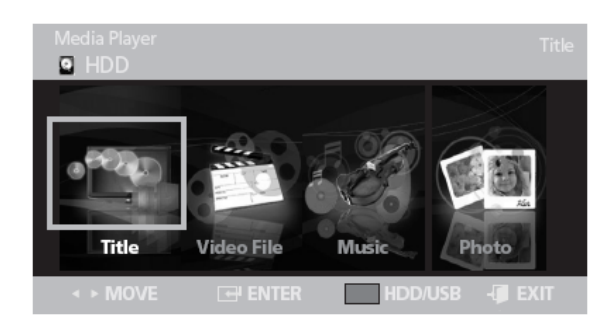

## **Režim Titul**

- V tomto režimu je možné prohlížet a přehrávat soubory na HDD/USB.

• V hlavní obrazovce vyberte položku titul (Title).

 Nahrané soubory je možné sledovat v miniaturním okně – viz obrázek.

#### **Editace titulu**

• Tlačítky </> vyberte Titul (Title) a potom stiskněte tlačítko ENTER.

● V seznamu titulů vyberte tlačítky ∨/∧ titul a potom stiskněte ČERVENÉ tlačítko.

■ Tlačítky V/∧ vyberte požadovanou možnost a potom stiskněte tlačítko ENTER.

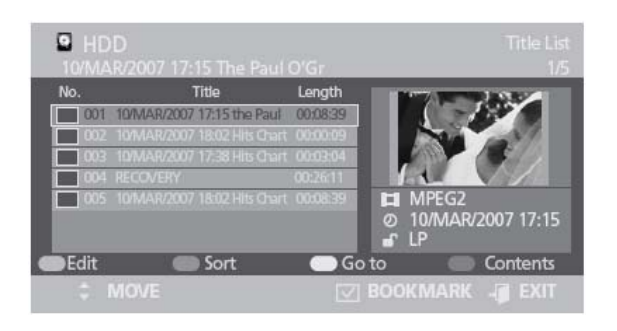

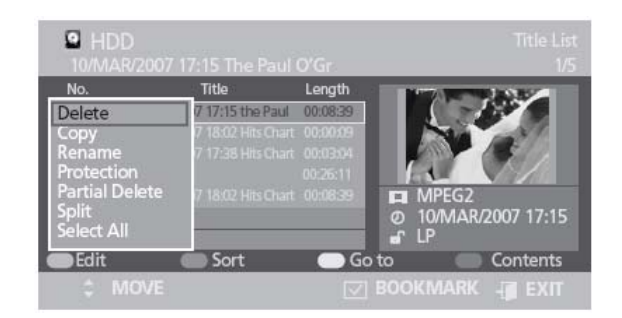

| Název                            | Funkce                                   |
|----------------------------------|------------------------------------------|
| Delete (mazání)                  | Smazání titulu z HDD nebo USB            |
| Copy (kopírování)                | Kopírování titulu z HDD na USB a naopak. |
| Reneme (přejmenování)            | Přejmenování titulu                      |
| Protection (ochrana)             | Ochrana proti smazání titulu             |
| Partial delete (částečné mazání) | Částeční smazání titulu na HDD nebo USB  |
| Split (rozdělení)                | Rozdělení titulu na dvě části            |
| Select all (vybrat vše)          | Výběr všech titulů v seznamu             |

### Použití funkce třídění

• Tlačítky </> vyberte Titul (Title) a potom stiskněte tlačítko ENTER.

● V seznamu titulů vyberte tlačítky ∨/∧ titul a potom stiskněte ZELENÉ tlačítko.

● Tlačítky ∨/∧ vyberte požadovanou možnost a potom stiskněte tlačítko ENTER.

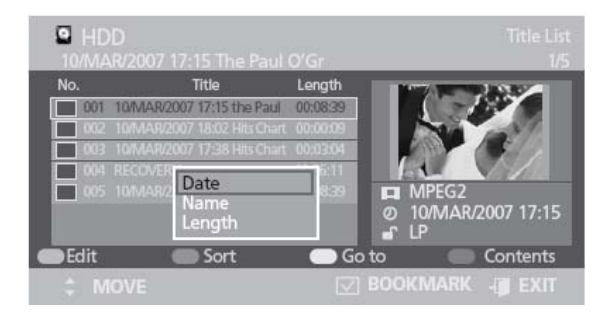

| Název          | Funkce                                             |
|----------------|----------------------------------------------------|
| Date (datum)   | Nejnovější titul se objevuje v horní části seznamu |
| Name (jméno)   | Jména jsou řazena v abecedním pořádku              |
| Length (délka) | Soubory jsou tříděny podle času záznamu            |

CZ - 27

#### Funkce Go To

Tlačítky </> vyberte Titul (Title) a potom stiskněte tlačítko ENTER.
V seznamu titulů vyberte tlačítky v/^ titul a potom stiskněte ŽLUTÉ tlačítko.
Stiskněte tlačítko ENTER.

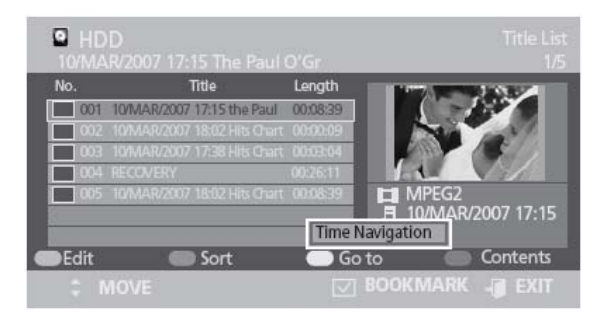

| Název                             | Funkce                                  |
|-----------------------------------|-----------------------------------------|
| Time navigation (navigace v čase) | Spuštění přehrávání podle zadaného času |

### Volba obsahu

• Stiskněte **MODRÉ** tlačítko.

● Tlačítky √/∧ vyberte požadovaný režim a potom stiskněte tlačítko ENTER.

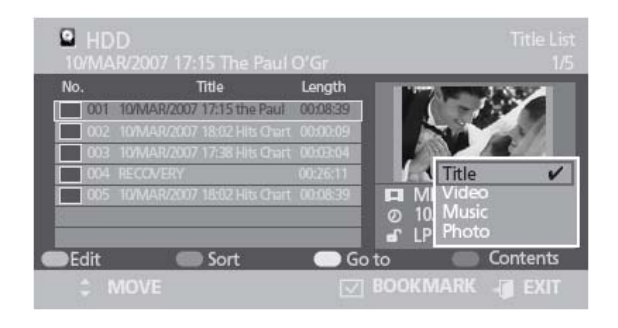

| Název         | Funkce                            |
|---------------|-----------------------------------|
| Title (titul) |                                   |
| Video         | Volba jedné z dostupných možností |
| Music (hudba) |                                   |
| Photo (foto)  |                                   |

## **Režim Video**

- V tomto režimu je možné prohlížet seznam video souborů a přehrávat je na HDD/USB.

 V hlavní obrazovce vyberte položku Video.
 Nahrané soubory je možné sledovat v miniaturním okně – viz obrázek.

### **Editace videa**

• Tlačítky </> vyberte Video a potom stiskněte tlačítko ENTER.

V seznamu videosouborů vyberte tlačítky
 /^ požadovaný soubor a potom stiskněte
 ČERVENÉ tlačítko.

Tlačítky V/A vyberte požadovanou možnost a potom stiskněte tlačítko ENTER.

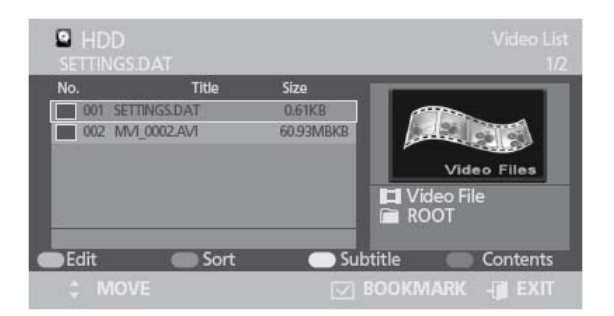

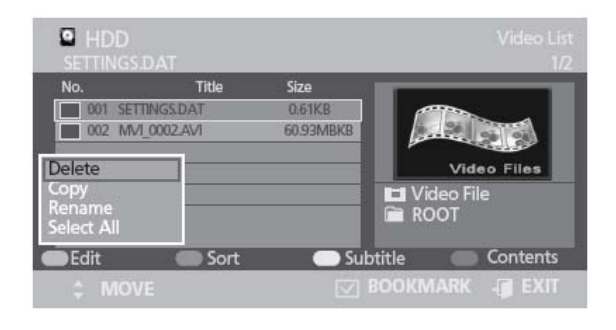

| Název                   | Funkce                                          |
|-------------------------|-------------------------------------------------|
| Delete (mazání)         | Smazání video souboru z HDD nebo USB            |
| Copy (kopírování)       | Kopírování video souboru z HDD na USB a naopak. |
| Reneme (přejmenování)   | Přejmenování video souboru                      |
| Select all (vybrat vše) | Výběr všech video souborů v seznamu             |

### Použití funkce třídění

• Tlačítky </> vyberte Video a potom stiskněte tlačítko ENTER.

V seznamu souborů video vyberte tlačítky
 /^ požadovaný soubor a potom stiskněte
 ZELENÉ tlačítko.

Tlačítky V/A vyberte požadovanou možnost a potom stiskněte tlačítko ENTER.

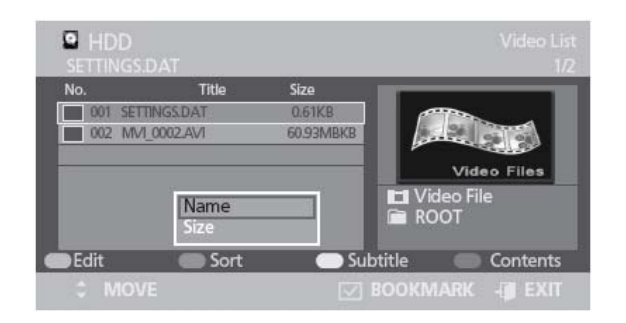

| Název           | Funkce                                |
|-----------------|---------------------------------------|
| Name (jméno)    | Jména jsou řazena v abecedním pořádku |
| Size (velikost) | Soubory jsou tříděny podle velikosti  |

### Titulky

• Tlačítky </> vyberte Video a potom stiskněte tlačítko ENTER.

V seznamu souborů video vyberte tlačítky
 /^ požadovaný soubor a potom stiskněte
 ŽLUTÉ tlačítko.

● Tlačítky √/∧ vyberte požadovanou možnost a potom stiskněte tlačítko ENTER.

Poznámka: Funkci lze použít jedině pokud soubor video titulky obsahuje.

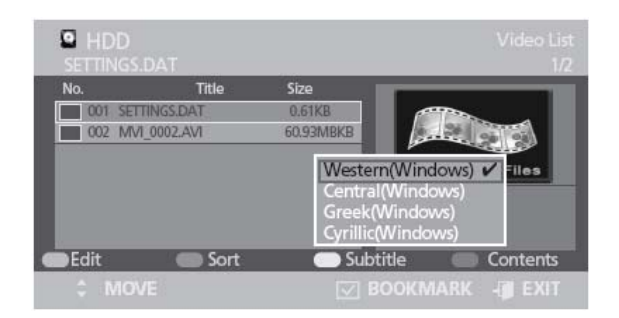

| Název   | Funkce                                                  |
|---------|---------------------------------------------------------|
| Western | Afrikánština, baskičtina, katalánština, dánština,       |
|         | holandština, angličtina, faerština, finština,           |
|         | francouzština, němčina, islandština, indonéština,       |
|         | italština, malajština, norština, portugalština,         |
|         | španělština, svahilština, švédština                     |
| Central | Angličtina, albánština, chorvatština, čeština,          |
|         | mad'arština, polština, rumunština, srbština (latinka),  |
|         | slovenština, slovinština                                |
| Greek   | Angličtina, řečtina                                     |
| Cyrilic | Angličtina, ázerbajdžánština, běloruština, bulharština, |
|         | kazachtánština, makedonština, ruština, srbština,        |
|         | tatarština, ukrajinština, uzbečtina                     |

### Volba obsahu

• Stiskněte **MODRÉ** tlačítko.

- Tlačítky V/A vyberte požadovaný režim a
- potom stiskněte tlačítko ENTER.

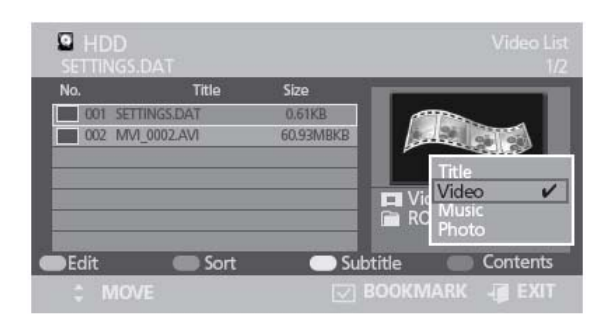

| Název         | Funkce                            |
|---------------|-----------------------------------|
| Title (titul) |                                   |
| Video         | Volba jedné z dostupných možností |
| Music (hudba) |                                   |
| Photo (foto)  |                                   |

## Režim Hudba

- V tomto režimu je možné prohlížet seznam hudebních souborů a přehrávat je na HDD/USB.

• V hlavní obrazovce vyberte položku Music (hudba).

• Nahrané soubory je možné sledovat v miniaturním okně – viz obrázek.

### Editace hudebních souborů

Tlačítky </> vyberte Music (hudba) a potom stiskněte tlačítko ENTER.
 V seznamu hudebních souborů vyberte tlačítky v/∧ požadovaný soubor a potom stiskněte ČERVENÉ tlačítko.

Tlačítky V/A vyberte požadovanou možnost a potom stiskněte tlačítko ENTER.

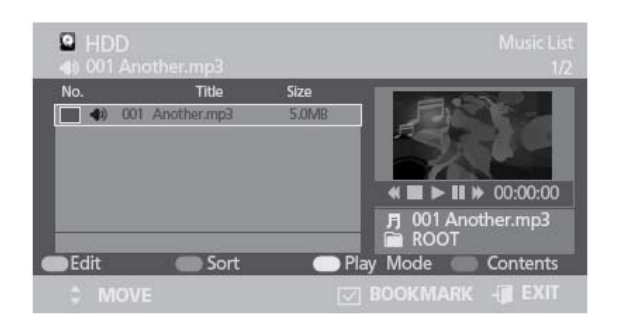

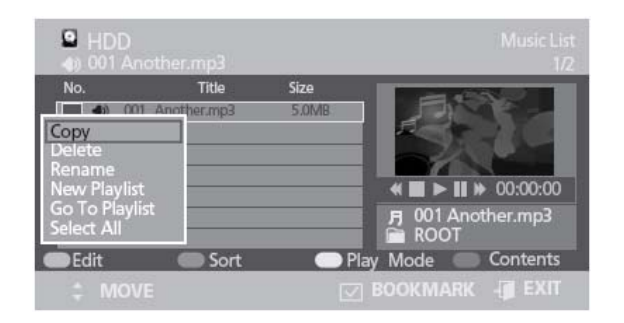

| Název                     | Funkce                                      |
|---------------------------|---------------------------------------------|
| Copy (kopírování)         | Kopírování hudebního souboru z HDD na USB a |
|                           | naopak.                                     |
| Delete (mazání)           | Smazání hudebního souboru z HDD nebo USB    |
| Reneme (přejmenování)     | Přejmenování hudebního souboru              |
| New Playlist (nový seznam | Playlist může obsahovat až 30 položek       |
| pro přehrávání)           |                                             |
| Go To Playlist (jdi na    | Jdi na playlist                             |
| seznam pro přehrávání)    |                                             |
| Select all (vybrat vše)   | Výběr všech hudebních souborů v seznamu     |

#### Použití funkce třídění

Tlačítky </> vyberte Music (hudba) a potom stiskněte tlačítko ENTER.
V seznamu hudebních souborů vyberte tlačítky v/^ požadovaný soubor a potom stiskněte ZELENÉ tlačítko.

● Tlačítky √/∧ vyberte požadovanou možnost a potom stiskněte tlačítko ENTER.

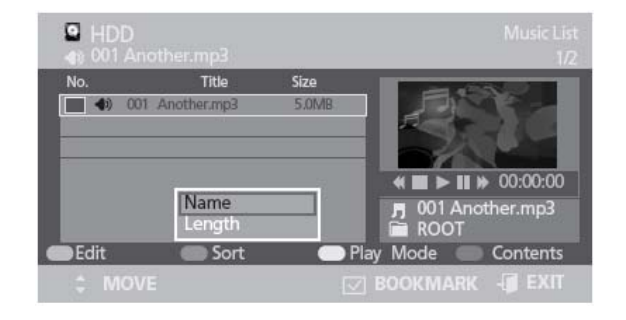

| Název          | Funkce                                  |
|----------------|-----------------------------------------|
| Name (jméno)   | Jména jsou řazena v abecedním pořádku   |
| Length (délka) | Soubory jsou tříděny podle času záznamu |

### Režim přehrávání

Tlačítky 
 vyberte Music (hudba) a potom stiskněte tlačítko ENTER.
 V seznamu hudebních souborů vyberte tlačítky v/∧ požadovaný soubor a potom stiskněte ŽLUTÉ tlačítko.

● Tlačítky √/∧ vyberte požadovanou možnost a potom stiskněte tlačítko ENTER.

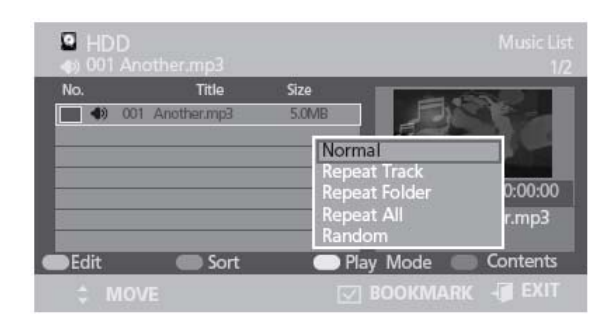

| Název                            | Funkce                                   |
|----------------------------------|------------------------------------------|
| Normal                           | Hudební soubory jsou přehrávány normálně |
| Repeat Track (opakování stopy)   | Aktuální stopa je přehrávána opakovaně   |
| Repeat Folder (opakování složky) | Aktuální složka je přehrávána opakovaně  |
| Repeat All (opakovat vše)        | Všechny hudební soubory jsou přehrávány  |
|                                  | opakovaně                                |
| Random (nahodile)                | Nahodilé přehrávání                      |

### Volba obsahu

- Stiskněte **MODRÉ** tlačítko.
- Tlačítky ∨/∧ vyberte požadovaný režim a potom stiskněte tlačítko ENTER.

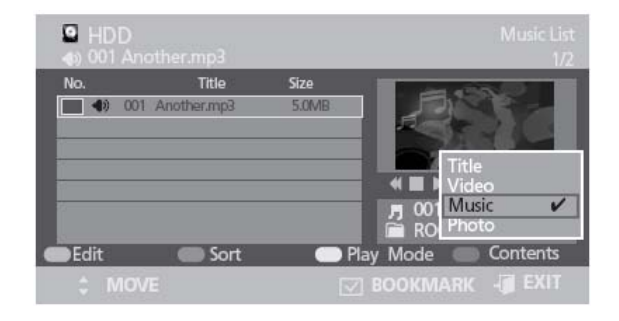

| Název         | Funkce                            |
|---------------|-----------------------------------|
| Title (titul) |                                   |
| Video         | Volba jedné z dostupných možností |
| Music (hudba) |                                   |
| Photo (foto)  |                                   |

## **Režim Foto**

- V tomto režimu je možné prohlížet seznam souborů hudebních souborů a přehrávat je na HDD/USB.

• V hlavní obrazovce vyberte položku Photo (foto).

• Nahrané soubory je možné prohlížet v miniaturním okně – viz obrázek.

Poznámka: Rozlišení souborů JPG je nastavováno automaticky na 720 x 576. Rozlišení může být kompromisní

### Editace foto souborů

• Tlačítky </> vyberte Photo (foto) a potom stiskněte tlačítko ENTER.

V seznamu fotosouborů vyberte tlačítky
 /^ požadovaný soubor a potom stiskněte
 ČERVENÉ tlačítko.

● Tlačítky ∨/∧ vyberte požadovanou možnost a potom stiskněte tlačítko ENTER.

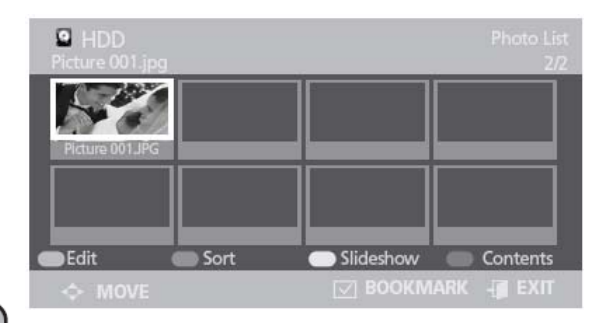

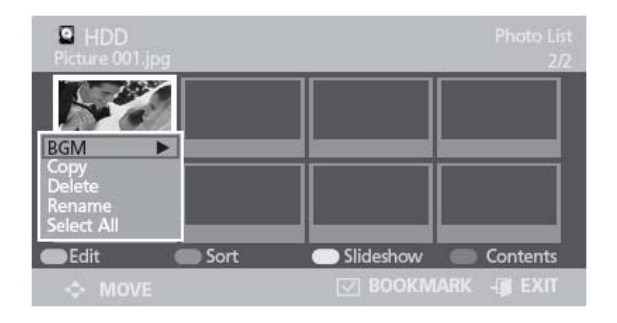

| Název                   | Funkce                                             |
|-------------------------|----------------------------------------------------|
| BGM                     | Při prohlížení je možné použít volbu BGM zap./vyp. |
| Copy (kopírování)       | Kopírování foto souboru z HDD na USB a naopak.     |
| Delete (mazání)         | Smazání foto souboru z HDD nebo USB                |
| Reneme (přejmenování)   | Přejmenování foto souboru                          |
| Select all (vybrat vše) | Výběr všech foto souborů v seznamu                 |

### Použití funkce třídění

• Tlačítky </> vyberte Photo (foto) a potom stiskněte tlačítko ENTER.

• V seznamu hudebních souborů vyberte tlačítky v/^ požadovaný soubor a potom stiskněte ZELENÉ tlačítko.

Tlačítky V/A vyberte požadovanou možnost a potom stiskněte tlačítko ENTER.

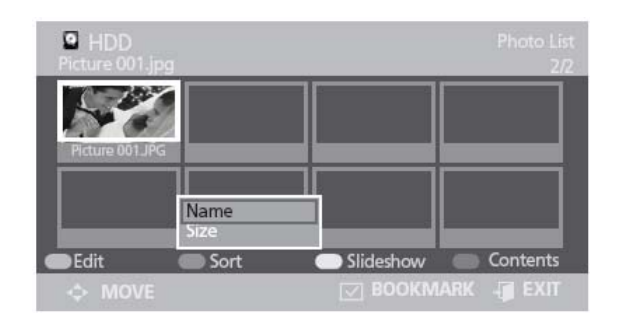

| Název           | Funkce                                |
|-----------------|---------------------------------------|
| Name (jméno)    | Jména jsou řazena v abecedním pořádku |
| Size (velikost) | Soubory jsou tříděny podle velikosti  |

#### Prezentace

• Tlačítky </> vyberte Photo (foto) a potom stiskněte tlačítko ENTER.

V seznamu fotosouborů vyberte tlačítky
 / požadovaný soubor a potom stiskněte
 ŽLUTÉ tlačítko.

● Tlačítky √/∧ vyberte požadovanou možnost a potom stiskněte tlačítko ENTER.

| HDD<br>Picture 001.jpg |                        |
|------------------------|------------------------|
| Picture 001JPG         |                        |
|                        | Fast<br>Normal<br>Slow |
| 🜑 Edit 💿 Sort          | Slideshow Contents     |
| ↔ MOVE                 | 🖂 BOOKMARK 🧃 EXIT      |

| Název Funkce |                   |
|--------------|-------------------|
| Fast         | Rychlé střídání   |
| Normal       | Normální střídání |
| Slow         | Pomalé střídání   |

### Volba obsahu

• Stiskněte **MODRÉ** tlačítko.

● Tlačítky ∨/∧ vyberte požadovaný režim a potom stiskněte tlačítko ENTER.

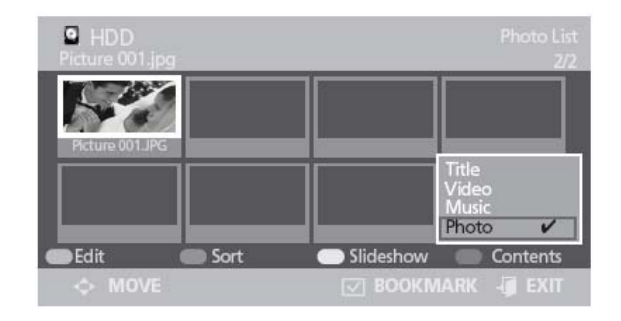

| Název         | Funkce                            |
|---------------|-----------------------------------|
| Title (titul) |                                   |
| Video         | Volba jedné z dostupných možností |
| Music (hudba) |                                   |
| Photo (foto)  |                                   |

## Nahrávání

- Na paměťové zařízení je možné nahrát aktuálně vysílané video.
- Toto video je potom možné v režimu Title (titul) přehrávat.
- Zařízení podporuje ukládání souborů na záznamové zařízení pouze ve formátu FAT 32.
  - Režimy záznamu:
  - Režim TV, režim SCART CVBS, režim VIDEO, režim S-VIDEO, režim DTV
- Záznam není možné uskutečnit pokud chybí vstupní (zdrojový signál).

#### Poznámka:

- Placené kanály nelze nahrávat.
- Při použití externího HDD je třeba provést jeho naformátování a rozdělení pomocí přístroje.
- Při použití disku rozděleného na více oddílů je nutné vybrat oddíl na který se má nahrávat.

### Spuštění nahrávání

Během sledování TV stiskněte v režimu podporujícím záznam tlačítko REC (•).
Pokud provádíte záznam v režimu PVR (rekordér DVD), zobrazí se úvodní obrazovka PVR a spustí se nahrávání.
V ostatních případech nahrávání začne po nastavení aktuálního režimu.

- Nahrané video nelze přehrávat na jiných přístrojích nebo počítačích.

#### Poznámka:

- Funkce nahrávání není podporována u HDD
- s menší kapacitou než 4GB.
- Kvalita záznamu je závislá na nastaveném rozlišení.

#### Zastavení záznamu

Pro zastavení záznamu stiskněte tlačítko ana dálkovém ovladači.

- Zejména u delších souborů může nějakou dobu trvat, než se záznam ukončí.

### Přehrávání záznamu

• V hlavní obrazovce nejdříve vyberte seznam titulů.

• Zde je možno vyhledávat nahrané soubory - viz obrázek.

Pro přehrání vybraného souboru stiskněte tlačítko ENTER na dálkovém ovladači.

• Nyní tento soubor můžete sledovat.

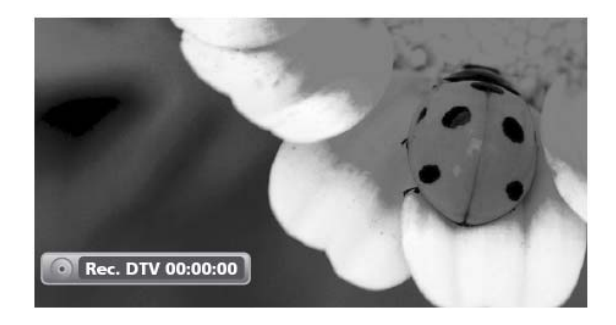

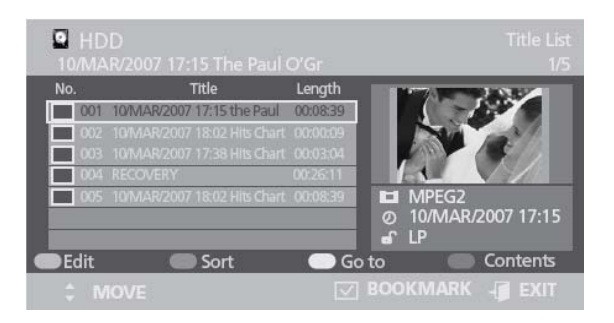

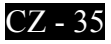

## **Funkce DVB-T**

**Rychlá volba:** Stiskněte tlačítko **OPTION** – zobrazí se OSD menu pro nastavení / ovládání PVR.

## Použití barevných tlačítek

Pro doplňkové služby, které jsou součástí DVB-T (pozemního digitálního vysílání) použijte 3 barevná tlačítka na dálkovém ovladači.

- ZELENÉ volba videa (obraz)
- ŽLUTÉ volba audia (zvuk)
- MODRÉ volba titulků

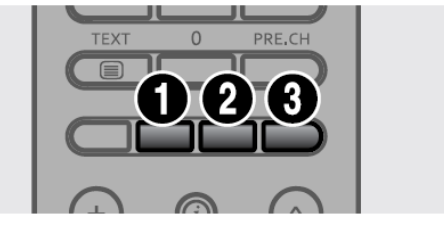

### Volba PVR

Tato volba slouží pro uživateli pro konfiguraci DVB-T.

Přístup k této volbě je přes tlačítko **OPTION.** 

Volba PVR je z důvodu rozložení na obrazovce rozčleněna do kategorií.

Prvky, které lze nastavovat jsou popisovány v tomto dokumentu. Jedná se o tyto kategorie:

• Guide (průvodce), Channel (stanice), Time Record (časové nahrávání), File Manager

(manažer souborů), Setup (nastavení).

### Průvodce

Průvodce ukazuje seznam všech dostupných pořadů, které jsou vysílány včetně aktuálního data, času, kanálů a popisů. Průvodce (Guide) se obsluhuje následujícím způsobem:

• Stiskněte tlačítko **OPTION.** Zobrazí se menu PVR.

Tlačítky v/∧ vyberte Průvodce (Guide) a potom stiskněte tlačítko ENTER nebo >.

• Během sledování programu (DTV) stiskněte tlačítko **EPG**.

Tlačítko • 🕨 : přesun na následující den

Tlačítko • < : přesun na předchozí den

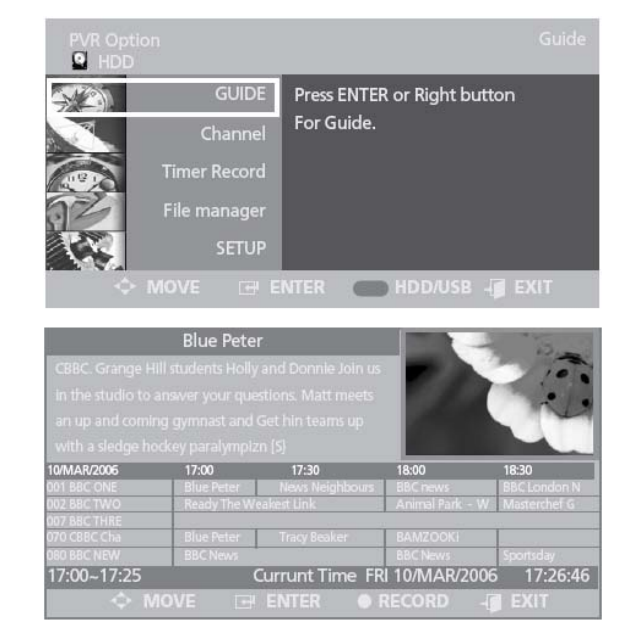

## Časové nahrávání

• Stiskněte tlačítko **OPTION.** Zobrazí se menu PVR.

Tlačítky V/A vyberte Průvodce (Guide) a potom stiskněte tlačítko ENTER nebo >.

Pomocí tlačítek ∨/∧ a </> vyberte

požadovaný program a potom stiskněte tlačítko **REC (•).** 

#### POZNÁMKA:

• Jakmile je nastaven časovač nahrávání, zobrazí se příslušná ikona.

• Na přístroji je možné přednastavit až 6 záznamů.

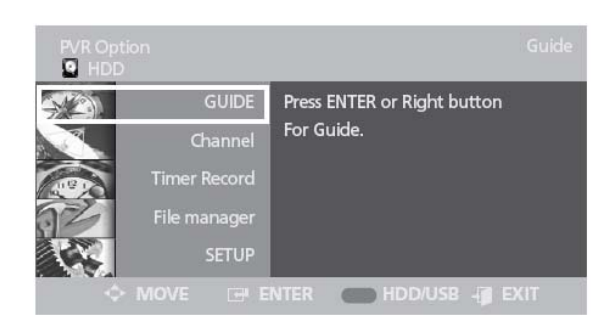

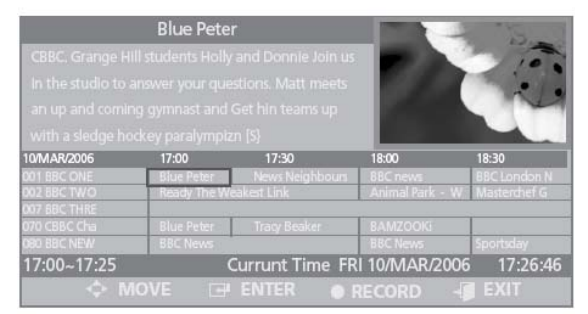

| CBBC. Grange<br>in the studi                               | Blue Peter<br>Hill students Holly and Donnie Join us                                         |
|------------------------------------------------------------|----------------------------------------------------------------------------------------------|
| an up and<br>with a sled                                   | Select Media                                                                                 |
| 001 BBC ONE<br>002 BBC TWO<br>007 BBC THRE<br>070 CBBC Cha | HDD USB                                                                                      |
| 080 6BC NEW<br>17:00~17:25                                 | BBCNews Sportsday<br>Currunt Time FRI 10/MAR/2006 17:26:46<br>MOVE ⊡ ENTER ● RECORD - J EXIT |

## Stanice

#### Seznam digitálních stanic

• Stiskněte tlačítko **OPTION.** Zobrazí se menu PVR.

● Tlačítky √/∧ vyberte CHANNEL (STANICE) a potom stiskněte tlačítko ENTER nebo >.

Tlačítky V/A vyberte Digital Channel List (seznam digitálních stanic) a potom stiskněte tlačítko ENTER nebo >.

■ Tlačítky V/∧ vyberte požadovanou stanici a pro její sledování stiskněte tlačítko ENTER.

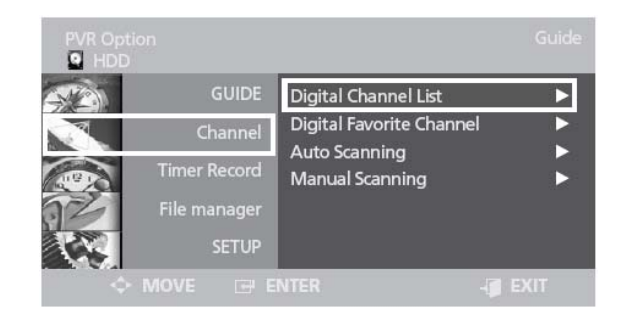

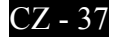

#### Smazání stanice

 Kroky 1 až 3 jsou stejné jako v části "Seznam digitálních stanic".

■ Tlačítky V/∧ vyberte stanici, kterou chcete smazat.

- Pro smazání stanice stiskněte ZELENÉ tlačítko.
- Smazanou stanici není možné obnovit.

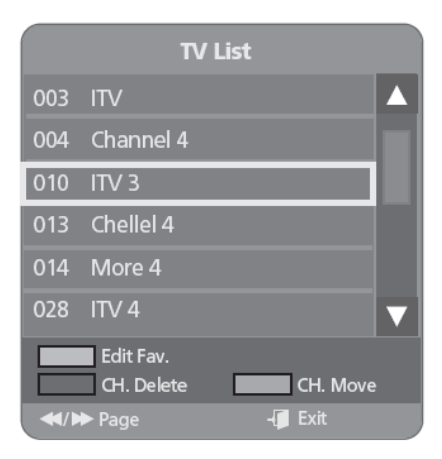

#### **Přesun stanice**

• ~ • Kroky 1 až 3 jsou stejné jako v části "Seznam digitálních stanic".

● Tlačítky ∨/∧ vyberte stanici, kterou chcete přesunout.

Pokud stisknete ŽLUTÉ tlačítko, vybraná stanice bude označena \$.

Pomocí tlačítek v/∧ přesuňte stanici na požadovanou pozici.

Pokud stisknete ŽLUTÉ tlačítko nebo ENTER, označení \$ zmizí a funkce přesunu bude deaktivována.

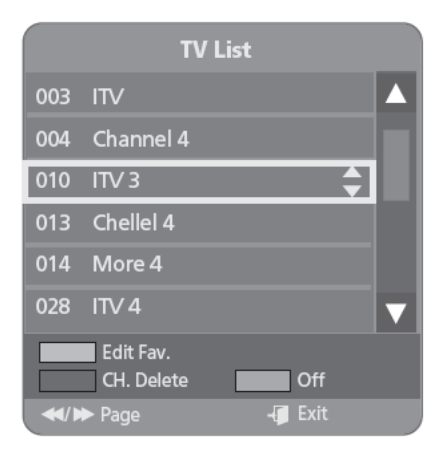

#### Editace seznamu oblíbených stanic

● Kroky 1 až 3 jsou stejné jako v části "Seznam digitálních stanic".
● Stiskněte ČERVENÉ tlačítko.
Zobrazí se seznam oblíbených stanic DTV.
● Pro výběr seznamu použijte tlačítka v/∧ a potom stiskněte tlačítko ENTER.
● Pomocí tlačítek v/∧ vyberte požadovanou stanici a stiskněte ČERVENÉ tlačítko.
Vybraná stanice bude označena V.
Takto označené stanice lze potom zobrazit v Seznamu oblíbených stanic.
● Pro odchod z tohoto režimu stiskněte tlačítko ENTER.

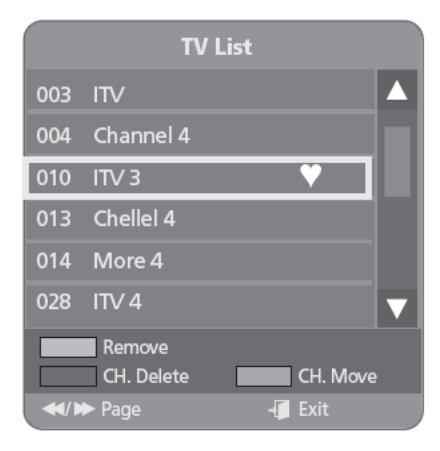

### Oblíbená digitální stanice

Tato funkce slouží pro editaci seznamu oblíbených stanic.

● ~ ● Kroky 1 až 2 jsou stejné jako v části "Seznam digitálních stanic".

Tlačítky V/A vyberte Digital Favorite Channel (oblíbená digitální stanice) a potom stiskněte tlačítko ENTER nebo >.

Pomocí tlačítek </> vyberte seznam oblíbených.

Pomocí tlačítek v/∧ vyberte požadovanou stanici a potom stiskněte tlačítko ENTER pro její sledování.

Pomocí tlačítek v/A přesuňte stanici na požadovanou pozici.

Pokud chcete pávě sledovanou stanici přidat do seznamu oblíbených digitálních stanic, stiskněte ŽLUTÉ tlačítko. Pro smazání stanice ze seznamu oblíbených digitálních stanic, stiskněte ČERVENÉ tlačítko.

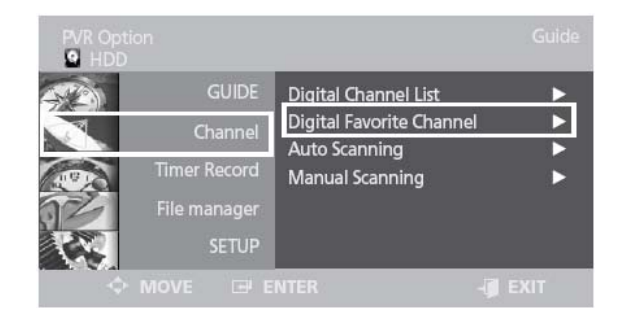

#### Automatické vyhledávání

Tato funkce slouží pro vyhledávání a následné uložení nalezených stanic do seznamu.

● ~ ● Kroky 1 až 2 jsou stejné jako v části "Seznam digitálních stanic".

Tlačítky V/A vyberte Auto Scanning (automatické vyhledávání) a potom stiskněte tlačítko ENTER nebo >.

● Pomocí tlačítek ∨/∧ a </> vyberte požadovanou možnost.

• Country (země): Pro výběr použijte tlačítka </>.

• **Channel Type** (typ stanice): Only Digital (pouze digitální)

• Scan Mode (režim vyhledávání):

- All (všechny): budou vyhledány všechny stanice, včetně kódovaných.

- Only Free: budou vyhledány pouze volně šířené stanice.

• **Počáteční / konečná frekvence:** Mění se automaticky podle navolené země (Country).

● Pomocí tlačítek ∨/∧ vyberte položku Start a potom stiskněte tlačítko ENTER.

| PVR Op<br>HDD |              |                          |   |
|---------------|--------------|--------------------------|---|
| -             | GUIDE        | Digital Channel List     | ► |
| Y             | Channel      | Digital Favorite Channel | ▶ |
|               |              | Auto Scanning            |   |
| 11910         | Timer Record | Manual Scanning          | ► |
| 32            | File manager |                          |   |
|               | SETUP        |                          |   |
| -\$           |              |                          |   |

| Country         | :    | • | UK              | ►            |
|-----------------|------|---|-----------------|--------------|
| Channel Type    |      | • | Digital         |              |
| Scan Mode       |      |   | All             |              |
| Start Frequency |      |   | CH 21/474000kHz | $\mathbf{r}$ |
| End Frequency   |      | • | CH 69/858000kHz | ►            |
| s               | tart |   | Cancel          |              |

CZ - 39

### Manuální vyhledávání

Tato funkce slouží pro vyhledávání a následné uložení nalezených stanic do seznamu.

• ~ • Kroky 1 až 2 jsou stejné jako v části "Seznam digitálních stanic". ■ Tlačítky V/∧ vyberte Manual Scanning (manuální vyhledávání) a potom stiskněte tlačítko ENTER nebo >. Pomocí tlačítek  $\sqrt{A}$  a  $\langle \rangle$  vyberte požadovanou možnost. Vyberte položku Frequency (frekvence) a číselnými tlačítky zadejte frekvenci požadované stanice. Pomocí tlačítek </> zadejte šířku pásma (Bandwidth), kterou chcete vyhledat. Pokud je zadána správná frekvence, šířka pásma (Bandwidth) bude zvolena automaticky. Je možné zvolit hodnoty 6,7 nebo 8MHz. Po dokončení výběru stiskněte tlačítko ENTER – spustí se vyhledávání. Pomocí tlačítek v/A vyberte položku Start a potom stiskněte tlačítko ENTER.

## Časové nahrávání

#### Editace seznamu pro nahrávání

Stiskněte tlačítko OPTION. Zobrazí se menu PVR.

Tlačítky V/A vyberte Time Record (časové nahrávání) a potom stiskněte tlačítko ENTER nebo >.

Tlačítky V/A vyberte Sheduled List (seznam pro nahrávání) a potom stiskněte tlačítko ENTER nebo >.

■ Tlačítky V/∧ vyberte číslo seznamu pro nahrávání, který chcete editovat potom stiskněte tlačítko ENTER.

• Pro potvrzení volby stiskněte tlačítko **ENTER.** 

Po dokončení operace stiskněte tlačítko
 EXIT. Seznam pro nahrávání se skryje.

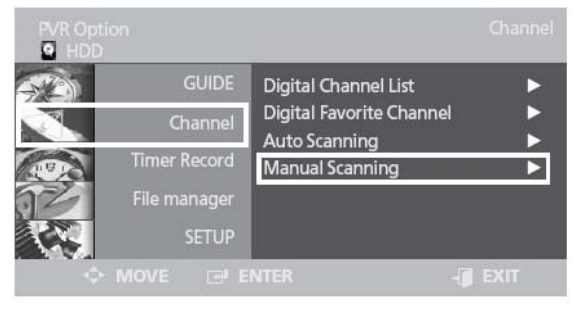

| Country        | : 🔺 | UK      |   |
|----------------|-----|---------|---|
| Channel Type   | ः ৰ | Digital |   |
| Scan Mode      | : 🔺 | Âll     |   |
| Channel Number | : 🔺 | CH 5    | ► |
| Frequency      | : 🔺 | 0kHz    |   |
| Bandwidth      | : 🔺 | 7kHz    | ► |
| Strength       |     |         |   |
| Strength       |     |         |   |

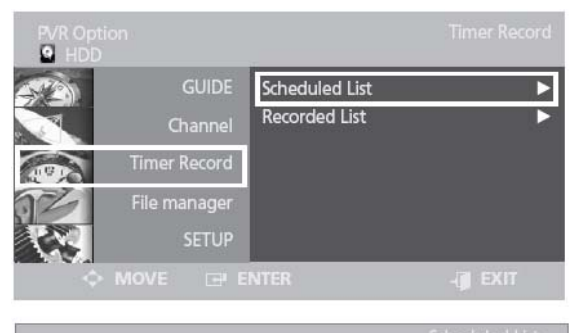

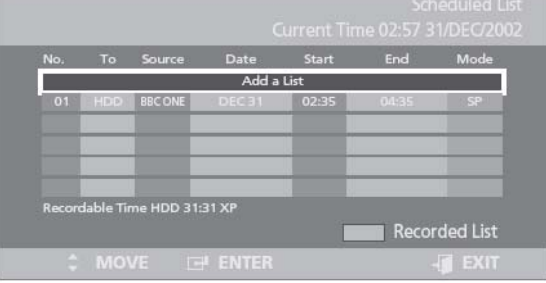

|     |         |          |          | Carrente II | Inc or of | SHOLOLO |
|-----|---------|----------|----------|-------------|-----------|---------|
| No. | То      | Source   | Date     | Start       | End       | Mode    |
|     |         |          |          |             |           |         |
| T   |         | iource   | Date     | Start       | End       | Mode    |
| н   | DD BI   | BC ONE   | 31 DEC   | 03:30       | 05:30     | SP      |
| Rec | ordabl  | Time HDD | 63:03 SP |             | Title 🔲   | Input   |
|     | able Ti | me HDD 3 | 1:31 XP  |             |           |         |

### Přidání seznamu pro nahrávání

• • • Kroky 1 až 2 jsou stejné jako v části "Editace seznamu pro nahrávání".

● Tlačítky V/∧ vyberte číslo seznamu pro nahrávání a potom stiskněte ČERVENÉ tlačítko.

Pro potvrzení volby stiskněte tlačítko ENTER.

• Po dokončení operace stiskněte tlačítko EXIT. Seznam pro nahrávání se skryje.

## Scheduled List Current Time 02:57 31/DEC/2002 No. To Source Date Start End Mode Add a List 01 HDD BBCONE DEC 31 02:35 04:35 SP Recordable Time HDD 31:31 XP Add Delete Recorded List MOVE ENTER

### Smazání seznamu pro nahrávání

• • • Kroky 1 až 2 jsou stejné jako v části "Editace seznamu pro nahrávání".

 Tlačítky V/A vyberte číslo pro nahrávání který chcete smazat a potom stiskněte
 ZELENÉ tlačítko.

Pomocí tlačítek </> zvolte Yes (ano) a potom stiskněte tlačítko ENTER.

• Nastavení bude odstraněno ze seznamu.

• Po dokončení operace stiskněte tlačítko EXIT. Seznam pro nahrávání se skryje.

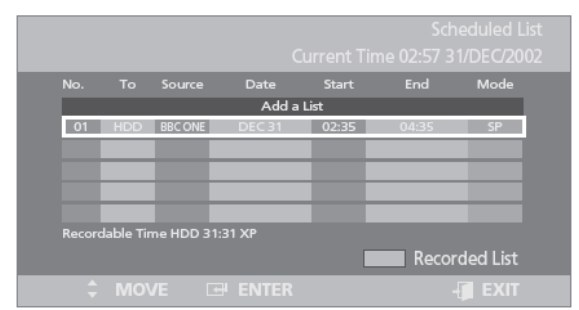

#### Přesun na seznam záznamů

U nahraných souborů lze provést dodatečné úpravy (editace) v seznamech.

● ~ ● Kroky 1 až 2 jsou stejné jako v části "Editace seznamu pro nahrávání".

● Tlačítky ∨/∧ vyberte seznam nahrávek a potom stiskněte tlačítko ENTER nebo >.

• Tlačítky  $\vee/\wedge$  vyberte číslo nahrávky, kterou chcete editovat a potom stiskněte tlačítko ENTER.

• Pro potvrzení volby stiskněte tlačítko **ENTER.** 

• Po dokončení operace stiskněte tlačítko EXIT. Seznam pro nahrávání se skryje.

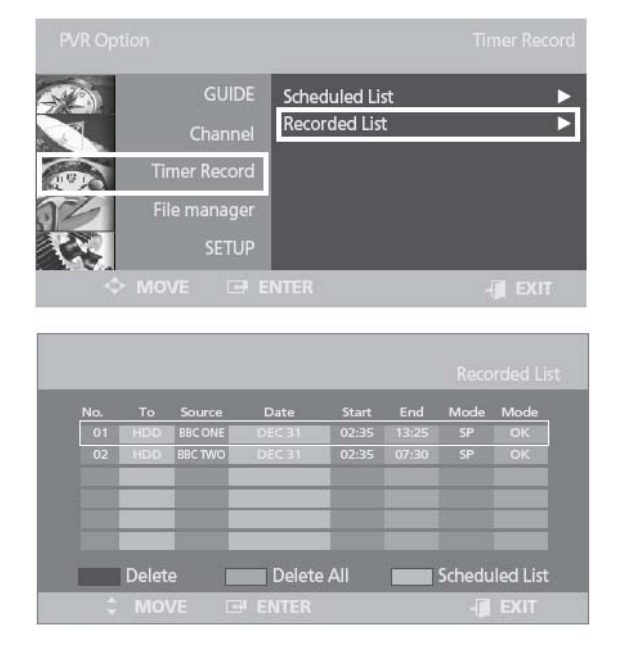

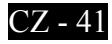

### Informace o seznamu záznamů

#### Software přístroje poskytuje informaci o průběhu a výsledku časového nahrávání.

• ~ • Kroky 1 až 3 jsou stejné jako v části

"Přesun na seznam nahrávek".

● Tlačítky ∨/∧ vyberte Recorded List

(seznam nahrávek) a potom stiskněte tlačítko **ENTER.** 

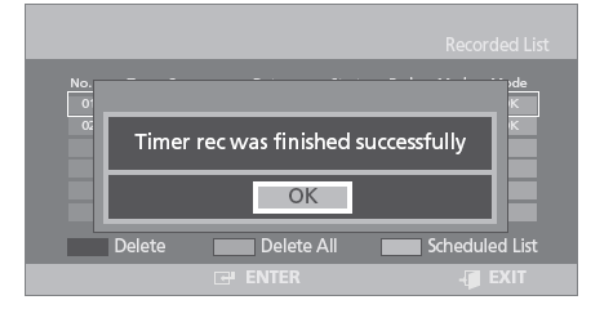

### Smazání položky seznamu

#### Postupné mazání položek

● ~ ● Kroky 1 až 3 jsou stejné jako v části "Přesun na seznam nahrávek".

Tlačítky v/∧ vyberte Recorded List (nahrávka), kterou chcete smazat a potom stiskněte ČERVENÉ tlačítko.

Pomocí tlačítek </> zvolte Yes (ano) a potom stiskněte tlačítko ENTER.

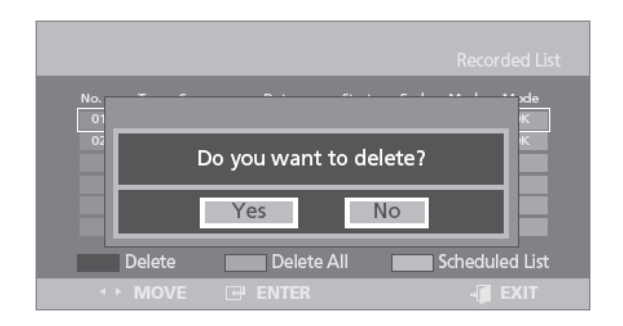

### Smazání všech položek seznamu

• Kroky 1 až 3 jsou stejné jako v části

- "Přesun na seznam nahrávek".
- Stiskněte ZELENÉ tlačítko.

Pomocí tlačítek </> zvolte Yes (ano) a

potom stiskněte tlačítko ENTER.

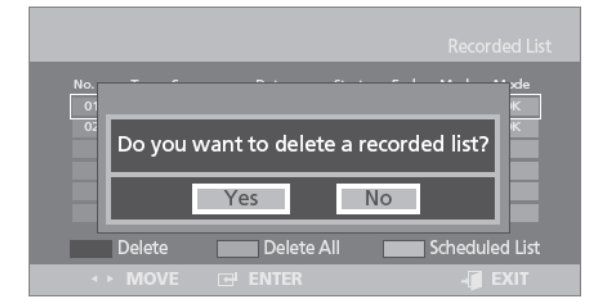

#### Poznámka:

- Pokud při sledování DBV-TV dojde ke spuštění záznamu, na obrazovce se objeví nahrávaný pořad.
- Při záznamu v režimu TV/SCART/VIDEO/S-VIDEO nelze sledovat DBV-TV.
- Čas nahrávání musí být minimálně 10s.

## Manažer souborů

#### Smazání všech souborů

• Stiskněte tlačítko **OPTION.** Zobrazí se menu PVR.

Tlačítky V/A vyberte File Manager (správce souborů) a potom stiskněte tlačítko ENTER nebo >.

Tlačítky </> vyberte Delete (smazat) a potom stiskněte tlačítko ENTER nebo >.
Tlačítky </> vyberte Video, Music (hudba), Photo a potom stiskněte tlačítko ENTER.
Pomocí tlačítek </> zvolte Yes (ano) a potom stiskněte tlačítko ENTER.
Všechny soubory titulů, videa, hudby a foto budou smazány.

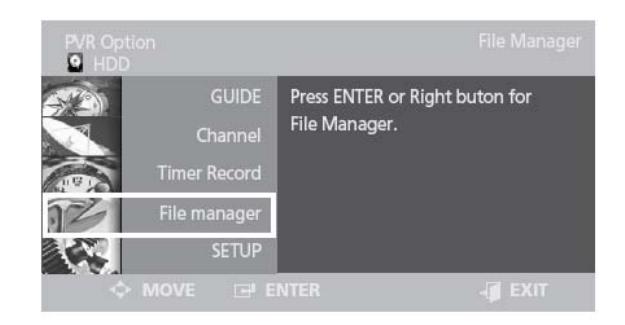

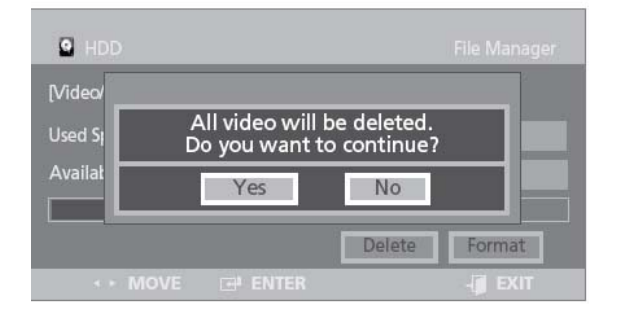

#### Formátování HDD/USB

Kroky 1 až 2 jsou stejné jako v části "Smazání všech souborů".
Tlačítky </>vyberte Format (formátování) a potom stiskněte tlačítko ENTER.
Tlačítky </>vyberte Video, Music (hudba), Photo a potom stiskněte tlačítko ENTER.
Pomocí tlačítek </>zvolte Yes (ano) a potom stiskněte tlačítko ENTER.
Spustí se proces formátování.

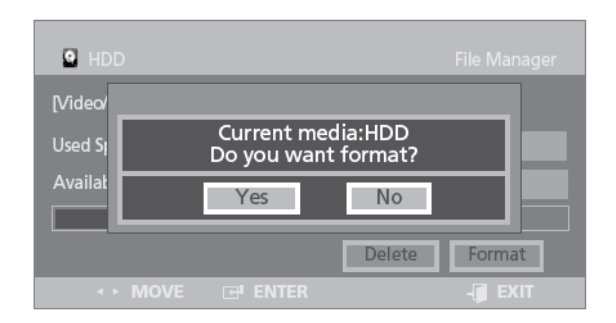

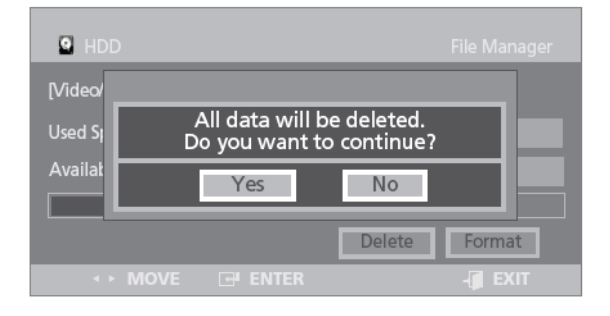

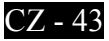

### Rozdělení externího HDD

Pozor!

• Rozdělení je možné provést pouze u disků větších než 4GB.

• Pokud byly před rozdělováním na disku nějaké oddíly, budou sloučeny do jednoho zformátovány a potom bude provedeno rozdělení.

● ~ ● Kroky 1 až 2 jsou stejné jako v části "Smazání všech souborů".

Tlačítky </>vyberte Repertition (opětovné rozdělení) a potom stiskněte tlačítko ENTER.
 Pomocí tlačítek </>zvolte Yes (ano) a potom stiskněte tlačítko ENTER.
 Spustí se proces rozdělování.

## Nastavení

#### Automatické titulky

• Stiskněte tlačítko **OPTION.** Zobrazí se menu PVR.

• Tlačitky  $\sqrt{}$  vyberte Setup (nastaveni) a potom stiskněte tlačitko ENTER nebo >.

Tlačítky </>vyberte System a potom stiskněte tlačítko ENTER nebo >.

• Pomocí tlačítek </> zvolte Automatic Subtitle (automatické titulky) a potom stiskněte tlačítko ENTER nebo >.

- Off: Automatické titulky vypnuty
- On: Automatické titulky zapnuty

• Po dokončení operace stiskněte tlačítko **EXIT**.

### **Registrace DivX®**

Proved'te, prosím, registraci vašeho PVR pro DivX® video. Více informací naleznete na stánkách www.divx.com/vod.

 ● ~ ● Kroky 1 až 3 jsou stejné jako v části "Automatické titulky".
 ● Pomocí tlačítek ∨/∧ vyberte DivX® Registration (registrace DivX) a potom stiskněte tlačítko ENTER nebo >.

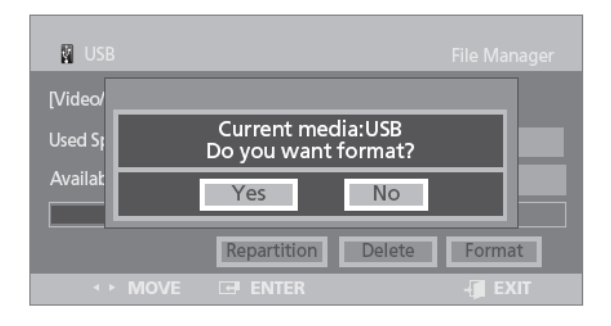

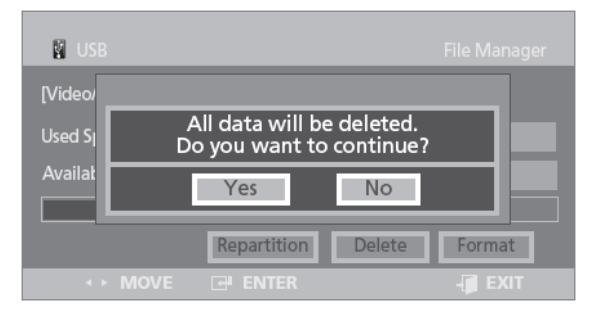

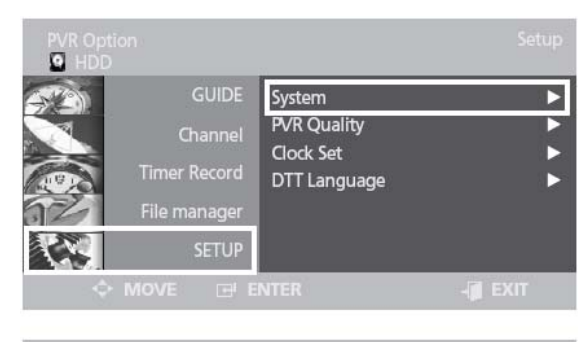

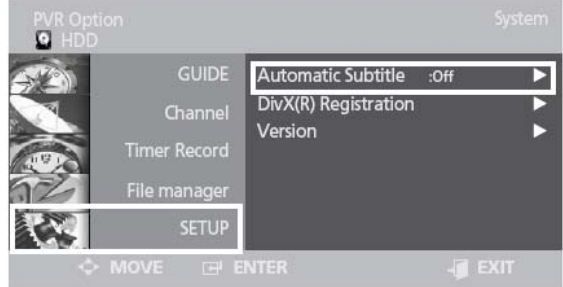

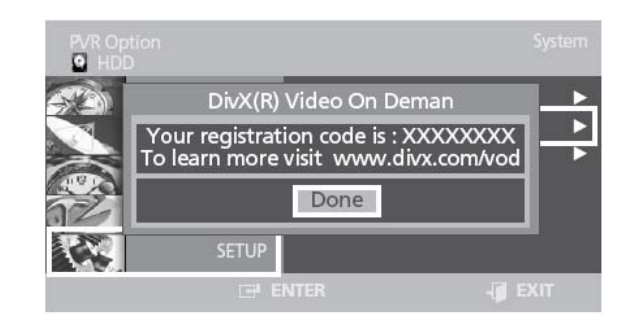

#### Verze

#### V tomto menu je možné zobrazit verze aktuálního software a hardware.

• • Kroky 1 až 3 jsou stejné jako v části "Automatické titulky".

Pomocí tlačítek v/A vyberte Version (verze) a potom stiskněte tlačítko ENTER nebo >.

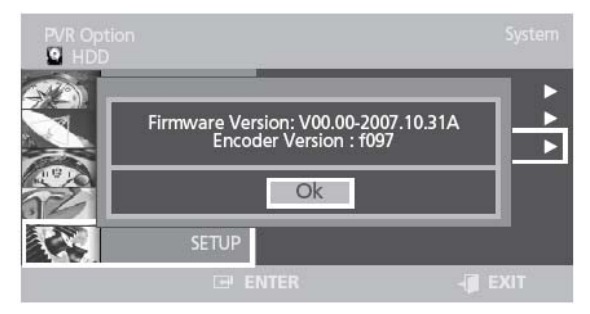

### Kvalita záznamu Timeshift (posun času)

Tato funkce přehrává záznamy jako živý signál.

Pokud musíte z nějakého důvodu přerušit sledování pořadu, stiskněte tlačítko II a PVR začne okamžitě tento program nahrávat.

Stiskněte tlačítko OPTION. Zobrazí se menu PVR.

Tlačítky v/A vyberte Setup (nastavení) a potom stiskněte tlačítko ENTER nebo >. Ilačítky ∨/∧ vyberte PVR Quality (kvalita) PVR) a potom stiskněte tlačítko ENTER nebo >.

 $\bigcirc$  Pomocí tlačítek  $\vee/\wedge$  zvolte Timeshift Quality (kvalita záznamu timeshift) a potom stiskněte tlačítko ENTER nebo >. Pomocí tlačítek **v/**^ zvolte požadovanou hodnotu a potom stiskněte tlačítko ENTER nebo >.

Během sledování pořadu stiskněte tlačítko Program na TV je v režimu pozastavení a je zobrazena lišta Timeshift.

Pro pokračování sledování programu stiskněte opět tlačítko **II.** 

#### Obrazovka Timeshift zobrazuje:

- 1. Aktuální médium
- 2. Aktuální stav
- 3. Aktuální čas přehrávání
- 4. Lištu časového posunu

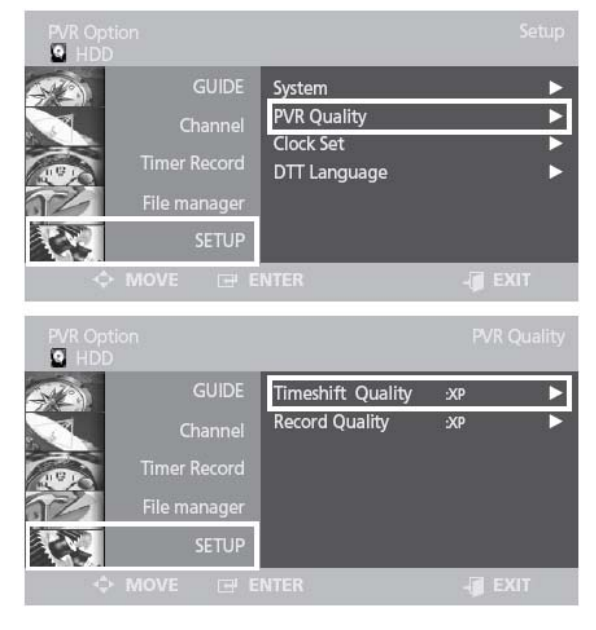

#### Poznámka:

- Funkce Timeshift je dostupná pouze v režimu HDD.
- Funkce Timeshift je dostupná pouze pro záznamy v délce do 2h.
- Pro zrušení funkce Timeshift stiskněte tlačítko 🔳 a potom zvolte Off (vypnout).
- Pro opětovné zobrazení okna stiskněte při zapnuté funkci Timeshift tlačítko < nebo >

| Kvalita záznamu timeshift | Režim              |
|---------------------------|--------------------|
| ХР                        | Vysoká kvalita     |
| SP                        | Standardní kvalita |

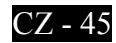

#### Kvalita záznamu

Vyberte jeden z režimů záznamu podle kvality kterou požadujete. Tuto funkci lze nastavit pouze pro jeden z těchto režimů: XP, SP, LP a EP. Tyto režimy lze použít pro časové nahrávání.

• • • Kroky 1 až 3 jsou stejné jako v části "Kvalita záznamu Timeshift".

 Pomocí tlačítek v/∧ zvolte Record Quality (kvalita záznamu) a potom stiskněte tlačítko
 ENTER nebo >.

Pomocí tlačítek v/∧ zvolte požadovanou možnost a potom stiskněte tlačítko ENTER nebo >.

| Kvalita záznamu | Režim              |
|-----------------|--------------------|
| ХР              | Vysoká kvalita     |
| SP              | Standardní kvalita |
| LP              | Nízká kvalita      |
| EP              | Rozšířený režim    |

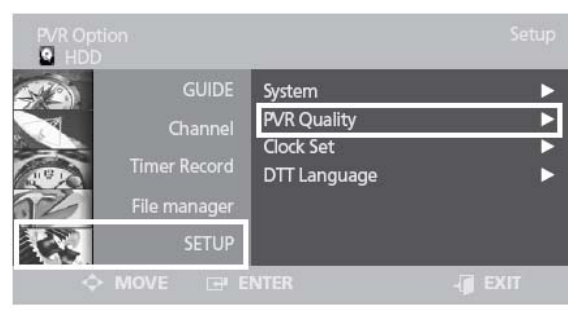

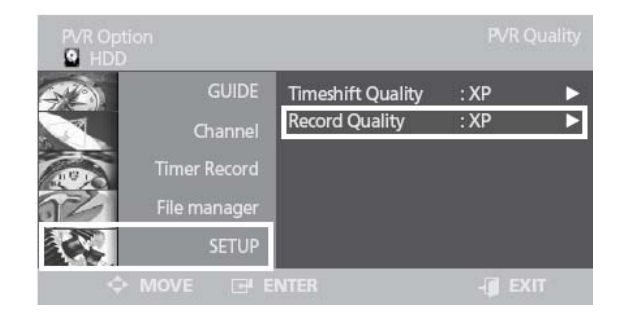

## Časová pásma

• Stiskněte tlačítko **OPTION.** Zobrazí se menu PVR.

Tlačítky V/A vyberte Setup (nastavení) a potom stiskněte tlačítko ENTER nebo >.
Tlačítky V/A vyberte Clock Set (nastavení času) a potom stiskněte tlačítko ENTER nebo >.

 Pomocí tlačítek v/∧ zvolte Time Zone (časové pásmo) a potom stiskněte tlačítko
 ENTER nebo >. Zobrazí se menu OSD
 časových pásem.

● Pomocí tlačítek ∨/∧ vyberte GMT.

 Pomocí tlačítek </>> nastavte požadovaný čas a potom pomocí tlačítek <//> vyberte OK.
 Potom stiskněte tlačítko ENTER.

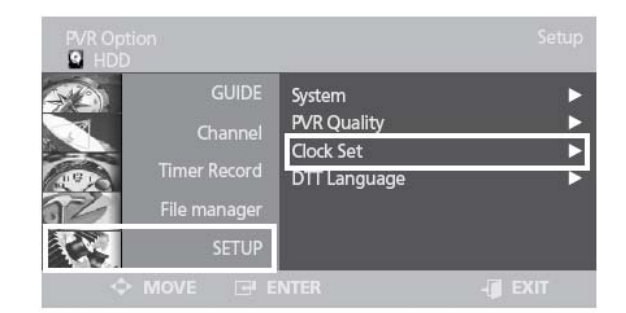

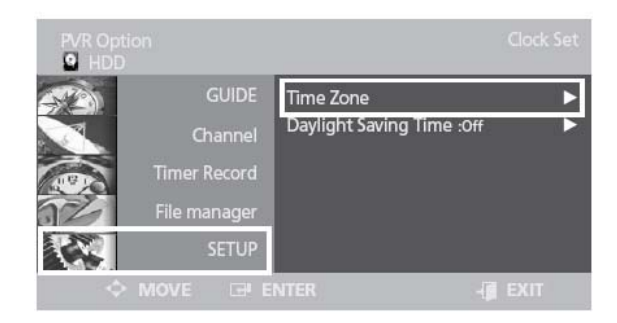

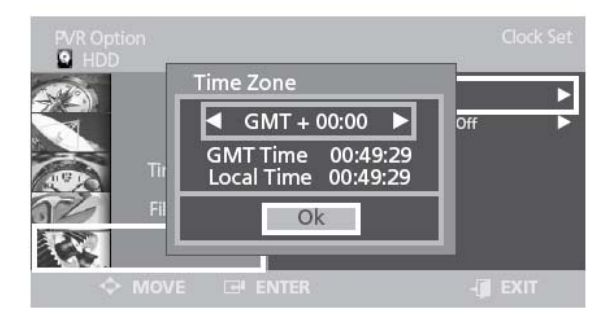

#### Letní čas

• Kroky 1 až 3 jsou stejné jako v části "Time Zone.

Pomocí tlačítek  $\sqrt{}$  zvolte Daylight saving time (letní čas) a potom stiskněte tlačítko ENTER nebo >.

• Pomocí tlačítek  $\vee/\wedge$  vyberte požadovanou možnost a potom stiskněte tlačítko ENTER.

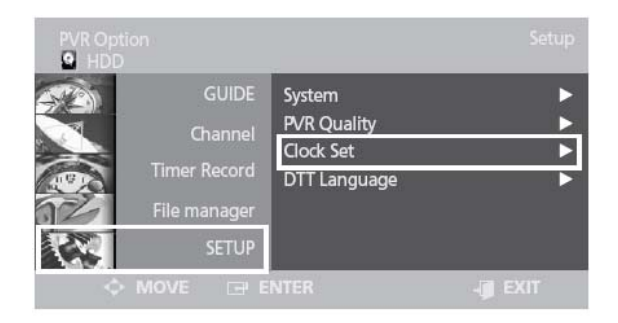

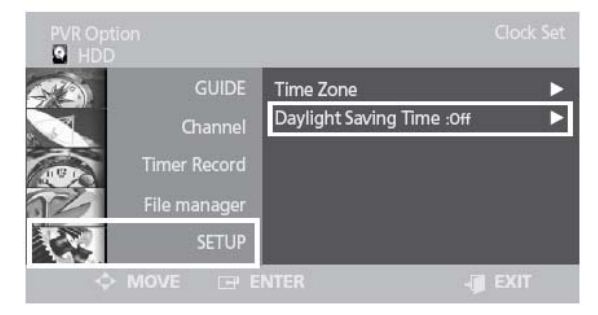

## Volba jazyka zvukové stopy Stiskněte tlačítko OPTION. Zobrazí se

menu PVR.

Tlačítky v/A vyberte Setup (nastavení) a potom stiskněte tlačítko ENTER nebo >. Ilačítky  $\sqrt{}$  vyberte DTT Language (jazyk) a potom stiskněte tlačítko ENTER nebo >.

● Pomocí tlačítek v/∧ zvolte Audio (zvuk) a potom stiskněte tlačítko ENTER nebo >. Pomocí tlačítek V/A zvolte požadovanou možnost a potom stiskněte tlačítko ENTER.

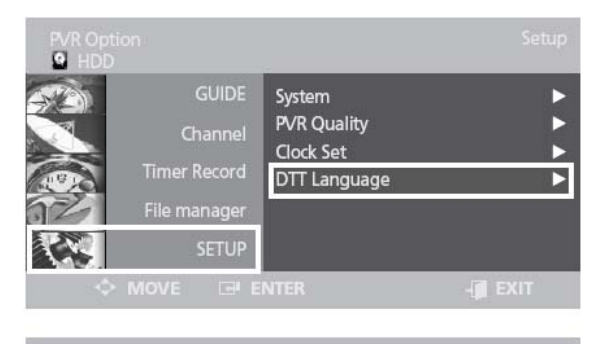

| PVR Op<br>HDD |              |          |            |   |
|---------------|--------------|----------|------------|---|
|               | GUIDE        | Audio    | :Original  | Þ |
|               | Channel      | Subtitle | :Automatic |   |
|               | Timer Decord | Teletext | :English   |   |
| 11.61         | Timer Record | EPG      | :English   |   |
| 32            | File manager |          |            |   |
|               | SETUP        |          |            |   |
| 4             | MOVE 🖃 E     | NTER     |            |   |

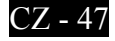

#### Volba jazyka titulků

Kroky 1 až 2 jsou stejné jako v části "Audio Language option".
Pomocí tlačítek v/∧ zvolte Subtitle (titulky) a potom stiskněte tlačítko ENTER nebo >.

Pomocí tlačítek ∨/∧ zvolte požadovanou možnost a potom stiskněte tlačítko ENTER.

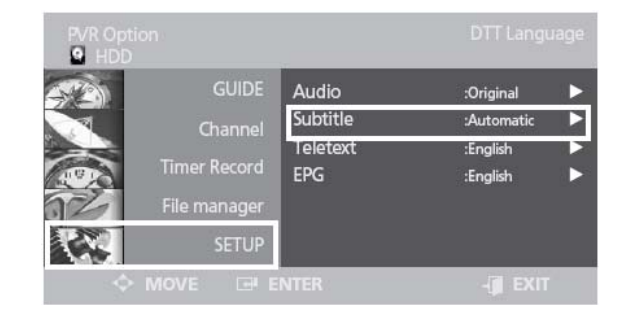

#### Volba jazyka teletextu

• • • Kroky 1 až 2 jsou stejné jako v části "Audio Language option".

Pomocí tlačítek v/∧ zvolte Teletext a potom stiskněte tlačítko ENTER nebo >.
 Pomocí tlačítek v/∧ zvolte požadovanou možnost a potom stiskněte tlačítko ENTER.

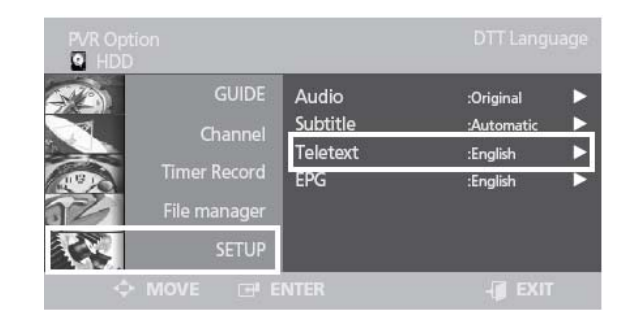

#### Volba jazyka EPG

• • • Kroky 1 až 2 jsou stejné jako v části "Audio Language option".

Pomocí tlačítek v/∧ zvolte EPG a potom stiskněte tlačítko ENTER nebo >.
 Pomocí tlačítek v/∧ zvolte požadovanou možnost a potom stiskněte tlačítko ENTER.

| PVR Opt |                              |                               |                                     |       |
|---------|------------------------------|-------------------------------|-------------------------------------|-------|
|         | GUIDE<br>Channel             | Audio<br>Subtitle<br>Teletext | :Original<br>:Automatic<br>:English | • • • |
|         | Timer Record<br>File manager | EPG                           | :English                            | Þ     |
|         | SETUP<br>MOVE 🖃 E            | NTER                          | -ji exit                            |       |

## **Common Interface (volitelné)**

#### Použití modulu Common Interface

• Do slotu CI vložte modul CAM s kartou CI. Po instalaci CAM/CI karty následující informace:

#### CI Message

Slot A: initializing CAM

• Zkontrolujte, zda je obraz na kódovaném kanálu v pořádku.

#### Zobrazení menu Common Interface:

• Stiskněte tlačítko OPTION. Zobrazí se MENU.

• Tlačítky V/A vyberte položku SETUP a potom stiskněte tlačítko ENTER.

• Tlačítky V/A vyberte položku System a potom stiskněte tlačítko ENTER.

• Tlačítky V/A vyberte položku Common Interface a potom stiskněte tlačítko ENTER. Zobrazí se následující okno (příklad):

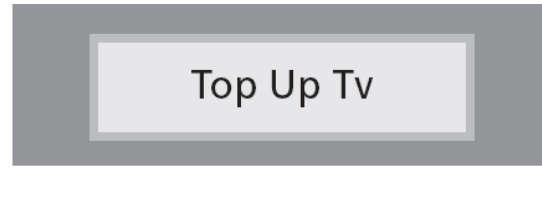

• Ke zobrazení hlavního menu CI stiskněte tlačítko ENTER. Zobrazí se menu:

| ain menu               |  |
|------------------------|--|
|                        |  |
| Module information     |  |
| Smart card information |  |
| Language               |  |
| Software Download      |  |
|                        |  |

• Tlačítky V/A vyberte požadovanou volbu a potom stiskněte tlačítko ENTER.

• Pro odchod z menu stiskněte tlačítko EXIT.

#### Připojení CI

• CAM modul je možné nainstalovat, pokud je TV přijímač zapnutý nebo vypnutý.

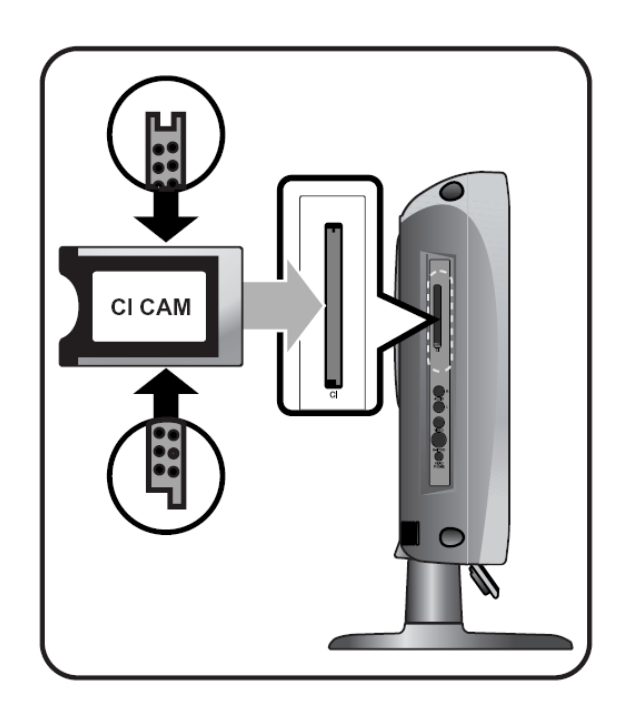

• Do CA modulu vložte CI kartu ve směru šipky.

• CAM modul s nainstalovanou CI kartou zasuňte do CI slotu na TV přijímač i. (CAM modul zasuňte ve směru šípky, souběžně se slotem.)

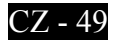

## Řešení problémů

Pokud se u TV objeví problémy s funkcí, zkuste je nejprve vyřešit pomocí následující nápovědy. Pokud se problém nepodaří vyřešit, obraťte se na nejbližší servisní centrum. V žádném případě neopravujte přístroj sami.

Příznaky možných problémů

Následující příznaky se mohou také objevit i když je přístroj v pořádku. Pokud se nepodaří problém odstranit, vypněte TV a obrať te se na servisní centrum.

| Příznak                                                                      | Možný problém                                                                                                    | Možné řešení                                                                                                    |  |
|------------------------------------------------------------------------------|----------------------------------------------------------------------------------------------------|----------------------------------------------------------------------------------------------------|--|
| Na obrazovce není obraz a<br>kontrolka napájení (LED)<br>neindikuje zapnutí. | Problém s napájením.                                                                                                    | Zkontrolujte připojení napájecí<br>šňůry. Stiskněte znovu vypínač TV.                                                                                                 |  |
| TV je zapnuta, ale na<br>obrazovce není obraz.                               | Jas je nastaven na příliš nízkou<br>hodnotu. Podsvětlovací lampa je<br>vadná.                                                      | Nastavte jas a kontrast, aby byl<br>obraz jasný.<br>Podsvětlovací lampa LCD TV má<br>životnost asi 50 000 hodin. Pro<br>výměnu lampy kontaktujte<br>servisní centrum. |  |
| Na displeji jsou trvale svítící<br>nebo nesvítící pixely.                    | To je způsobeno vlastností LCD j<br>mohou být trvale černé nebo bílé<br>méně než 0.005% z celkového po                             | panelů. Na zobrazovací ploše<br>pixely (body). Těchto pixelů je však<br>čtu.                                                                                          |  |
| Na obrazovce není obraz a<br>není slyšet zvuk.                               | Neshoda v připojení externího<br>vstupu a navolení tohoto vstupu<br>na TV.                                                         | Přepněte TV na odpovídající vstup.                                                                                                    |  |
| Obraz je v pořádku, ale zvuk<br>není slyšitelný.                             | Hlasitost je nastavena na příliš<br>nízkou úroveň, téměř 0.<br>Je aktivována funkce Mute<br>(ztlumit).<br>Je rozpojen kabel audio. | Stiskněte tlačítko Hlasitost.<br>Stiskněte znovu tlačítko Mute<br>(ztlumit).Zkontrolujte připojení<br>audio kabelu.                                                   |  |
| Chybná funkce dálkového<br>ovladače.                                         | Špatná polarita instalovaných<br>baterií.<br>Baterie jsou vybité.                                                                  | Vložte baterie správným způsobem.                                                                                                    |  |
| V přijímači je slyšet rušení                                                 | To se stává, pokud používáte<br>radiopřijímač v těsné blízkosti<br>TV.                                                             | Zvětšete vzdálenost mezi<br>radiopřijímačem a LCD TV.                                                                                                    |  |
| Obraz není barevný.                                                          | Hustota barev je nastavena na<br>příliš nízkou úroveň, téměř 0.                                                                    | Nastavte hustotu barev na vyšší<br>hodnotu.                                                                                                    |  |
| Zdvojený obraz.                                                              | Při přenosu signálu může dojít k<br>jeho odrazům např. od hor nebo<br>staveb v okolí.                                              | Zkuste nastavit vaši přijímací<br>anténu jiným směrem. Zkontrolujte,<br>jestli je anténní kabel připojen k<br>anténě a k LCD TV.                                      |  |
| Obraz je "zasněžený",<br>zastřený.                                           | Nasměrování antény je<br>nesprávné.<br>Je odpojen anténní kabel.                                                                   | Zkuste nastavit vaši přijímací<br>anténu jiným<br>směrem.                                                                                                    |  |

| Příznak                                                                                                    | Možný problém                                              | Možné řešení                          |
|----------------------------------------------------------------------------------------------------|------------------------------------------------------------|---------------------------------------|
| TV se vypíná a zapíná<br>pokud nejsou uloženy<br>kanály DTV<br>Funkce záznam nepracuje<br>Nelze nastavit manažer<br>souborů | Chybné zasunutí interního<br>HDD do konektoru v přístroji. | Zkontrolujte není-li HDD<br>poškozen. |

#### Výstraha:

Pokud zjistíte nějakou závadu, odpojte napájecí šňůru ze síťové zásuvky. Používání výrobku, který vykazuje závadu může být nebezpečné z hlediska požáru nebo úrazu elektrickým proudem. Zásuvku pro připojení LCD TV udržujte přístupnou, aby bylo možné v případě nutnosti odpojit TV od této zásuvky.

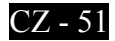

## Specifikace

Vnější design a specifikace mohou být pozměněny bez předchozího upozornění, např. z důvodu zlepšení parametrů. Tento výrobek je určen pro domácí použití. Výrobek by se neměl používat v zemích, kde je jiný televizní systém nebo jiné síťové napětí.

Obrazovka TFT LCD obsahuje panel složený z bodů, jehož výroba vyžaduje pokrokovou technologii. Přesto se může stát, že je pár bodů trvale černých nebo bílých. Tyto body (pixely) nemají vliv na funkčnost přístroje.

|            | Velikost obrazovky        |                   | 19"                                                              | 20"                                       | 22"                     |
|------------|---------------------------|-------------------|------------------------------------------------------------------|-------------------------------------------|-------------------------|
| I CD papel | v enkost obi              | azovky            | ŠIROKOÚHLÁ                                                       | ŠIROKOÚHLÁ                                | ŠIROKOÚHLÁ              |
| LCD patier | Тур                       |                   | TFT LCD                                                          |                                           |                         |
|            | Zobrazení                 | barev             | 16,7M                                                            | 16,2M                                     | 16,7M                   |
|            | Zázna                     | m                 | HDD, USB 1.1, záznam přes USB (RF, Video, S-<br>VHS, DTV, SCART, |                                           |                         |
|            | Editace                   |                   | Mazání, kopírování, přejmenování, ochrana, rozdělení             |                                           |                         |
|            | Timesh                    | nift              | Pouze RF/DVB-T                                                   |                                           |                         |
| PVR        | Podporované fo<br>přehráv | ormáty pro<br>ání | JPEG, MPEG1<br>Div                                               | , přehrávání soubo<br>X 3,4,5,6, Ultra, X | orů, prezentace,<br>viD |
| 1 110      | AUDI                      | 0                 | MP                                                               | EG-1 Layer 2,3, W                         | MA                      |
|            | Video vý                  | vstup             |                                                                  | YpbPr(576P)                               |                         |
|            | Audio vý                  | vstup             |                                                                  | 2 kanály                                  |                         |
|            | Video v                   | stup              | k                                                                | Kompozitní (CVBS                          | 5)                      |
|            | Audio v                   | stup              | Audio L,R                                                        |                                           |                         |
|            | Upgrade                   |                   | Port USB                                                         |                                           |                         |
| DVB-T      |                           |                   | Číslování kanálů (LCN) MHEG5, automatické a                      |                                           |                         |
|            | BASIC                     |                   | manuální vyhledávání, elektronický programový                    |                                           |                         |
|            |                           |                   | průvodce EPG, systém dekódování Reed-solomon,                    |                                           |                         |
|            |                           |                   | rych                                                             | lé vyhledávání kai                        | nálů.                   |
|            |                           |                   | VHF: E2 až E12                                                   |                                           |                         |
|            | Přijímač /                | pásma             | UHF: E21 až E69                                                  |                                           |                         |
|            | 5                         | L                 | CATV: SI až S41                                                  |                                           |                         |
| TV/VIDEO   |                           |                   | 1 elevizni systemy: PAL, SECAM: B/G, D/K, I, L                   |                                           |                         |
|            | Anténa                    |                   | $VHF, UHF: /5 \Omega$                                            |                                           |                         |
|            | Videosignál               |                   | PAL, SECAM, NISC (3.58/4.43)                                     |                                           |                         |
|            | Video - typ               |                   | CVBS,S-VHS,RGB,YUV,HDMI                                          |                                           |                         |
|            | Synchronizace             | Horiz. f          |                                                                  | 30-80KHz                                  |                         |
|            | ~ )                       | Vert. f           |                                                                  | 56-75Hz                                   |                         |
|            | Zobrazení                 | barev             | 16,7M                                                            | 16,2M                                     | 16,7M                   |
| PC         | PC Maximální rozlišení    |                   | 1440 x 900                                                       | 1360x 768                                 | 1680 x 1050             |
|            | Oddělení s                | ignálů            | TT                                                               | L, anoda nebo kato                        | oda                     |
|            | Barvy dis                 | pleje             | 8bit, 16,7M                                                      | 6bit, 16,2M                               | 8bit, 16,7M             |
|            | Interface                 |                   | D-sub                                                            |                                           |                         |

| HD                         | OMI             | HDMI/DVI-D                                                  |                 |                   |  |
|----------------------------|-----------------|-------------------------------------------------------------|-----------------|-------------------|--|
| Výstup                     | Výstup audio    |                                                             | 2 x 2W          |                   |  |
| Nanćioní                   |                 | 50/60Hz                                                     | 50/60Hz         | 50/60Hz           |  |
| INap                       | ajem            | DC12V/5A                                                    | DC12V/6A        | DC12V/5A          |  |
| Spotřeba                   |                 | Max. 60W                                                    | Max. 72W        | Max. 72W          |  |
|                            | S podstavcem    | 479 x 392,6 x 200                                           | 532,9 x 398,5 x | 548,5 x 428 x 200 |  |
| <b>P</b> ozměru (mm)       | (ŠxVxH)         |                                                             | 200             |                   |  |
| Rozinery (mm)              | Monitor (ŠxVxH) | 479 x 323 x 89,8                                            | 532,9 x 332,5 x | 548,5 x 381 x     |  |
|                            |                 |                                                             | 99,5            | 85,5              |  |
| Hmotnost                   |                 | 5kg                                                         | 6kg             | 6,3kg             |  |
|                            |                 | Dálkový ovladač, baterie (AAA), Návod k obsluze,            |                 |                   |  |
| Příslušenství              |                 | napájecí šňůra, AC adaptér, sada šroubů, utěrka, kryt hrdla |                 |                   |  |
|                            |                 | (pro montáž na stěnu), interni HDD 160G                     |                 |                   |  |
| Spotřeba v úsporném režimu |                 | Méně než 3W                                                 |                 |                   |  |

• Tento přístroj je schválen podle EMI pro použití v bytových a kancelářských objektech.

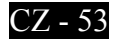

## Příloha

#### Tabulka normalizovaných signálů

TFT LCD TV podporuje následujících 24 typů signálů. Uživatel si může zvolit až 24 typů dle následující tabulky. Postup konfigurace naleznete v příloze manuálu vašeho PC.

| Rozlišení        | Hor. frekv. (kHz) | Ver. frekv. (Hz) | Hod. frekv. (MHz) | Polarita H/V |
|------------------|-------------------|------------------|-------------------|--------------|
| IBM, 640 X 350   | 31.469            | 70.086           | 25.175            | +/-          |
| IBM, 640 X 480   | 31.469            | 59.940           | 25.175            | -/-          |
| IBM, 720 X 400   | 31.469            | 70.087           | 28.322            | -/+          |
| MAC, 640 X 480   | 35.000            | 66.667           | 30.240            | -/-          |
| MAC, 832 X 624   | 49.726            | 74.551           | 57.284            | -/-          |
| MAC, 1152 X 870  | 68.681            | 75.062           | 100.000           | -/-          |
| VESA, 640 X 480  | 37.500            | 75.000           | 31.500            | -/-          |
| VESA, 640 X 480  | 37.861            | 72.809           | 31.500            | -/-          |
| VESA, 800 X 600  | 35.156            | 56.250           | 36.000            | -/-          |
| VESA, 800 X 600  | 37.879            | 60.317           | 40.000            | +/+          |
| VESA, 800 X 600  | 46.875            | 75.000           | 49.500            | +/+          |
| VESA, 800 X 600  | 48.077            | 72.188           | 50.000            | +/+          |
| VESA, 1024 X 768 | 48.363            | 60.004           | 65.000            | -/-          |
| VESA, 1024 X 768 | 56.476            | 70.069           | 75.000            | -/-          |
| VESA, 1024 X 768 | 60.023            | 75.029           | 78.750            | +/+          |
| VESA, 1280 X 768 | 47.693            | 59.992           | 80.125            | -/+          |
| VESA, 1360 X 768 | 47.712            | 60.015           | 85.800            | +/+          |

#### **POUZE 19"**

| Rozlišení         | Hor. frekv. (kHz) | Ver. frekv. (Hz) | Hod. frekv. (MHz) | Polarita H/V |
|-------------------|-------------------|------------------|-------------------|--------------|
| VESA, 1152 X 864  | 67.500            | 75.000           | 108.000           | +/+          |
| VESA, 1280 X 960  | 60.000            | 60.000           | 108.000           | +/+          |
| VESA, 1280 X 1024 | 63.891            | 60.020           | 108.000           | +/+          |
| VESA, 1280 X 1024 | 79.976            | 75.025           | 135.00            | +/+          |
| VESA, 1440 X 900  | 55.935            | 59.887           | 106.500           | -/+          |
| VESA, 1440 X 900  | 70.635            | 75.984           | 136.750           | -/+          |

#### **POUZE 22"**

| Rozlišení         | Hor. frekv. (kHz) | Ver. frekv. (Hz) | Hod. frekv. (MHz) | Polarita H/V |
|-------------------|-------------------|------------------|-------------------|--------------|
| VESA, 1152 X 864  | 67.500            | 75.000           | 108.000           | +/+          |
| VESA, 1280 X 960  | 60.000            | 60.000           | 108.000           | +/+          |
| VESA, 1280 X 1024 | 63.891            | 60.020           | 108.000           | +/+          |
| VESA, 1280 X 1024 | 79.976            | 75.025           | 135.00            | +/+          |
| VESA, 1680 X 1050 | 65.290            | 59.954           | 146.250           | -/+          |

## Poznámky

| *************************************** |
|-----------------------------------------|
|                                         |
| ******                                  |
| *************************************** |
|                                         |
|                                         |
|                                         |
|                                         |
| *************************************** |
| *************************************** |
| ******                                  |
|                                         |
| ••••••••••••••••••••••••••••••••••••••• |
| ••••••••••••••••••••••••••••••••••••••• |
|                                         |
|                                         |
|                                         |
|                                         |
|                                         |
| ****                                    |

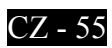